**AUTOMATISATION DES PROCÉDÉS** 

# MANUEL

INSTALLATION ET CONFIGURATION DE L'INTERFACE CONVENTIONNELLE DE COLLECTION DE DTM

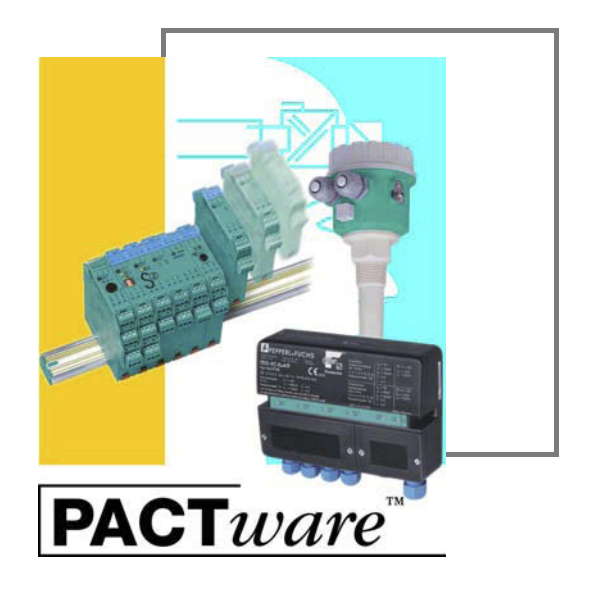

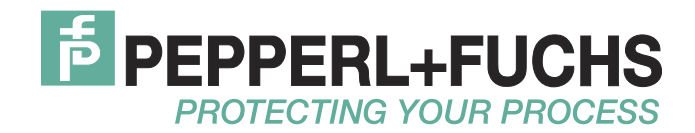

Les conditions de vente générales pour les produits et les services de l'industrie des équipements électriques publiées par la Fédération de l'industrie électronique (ZVEI) s'appliquent dans leur toute dernière version, tout comme la clause complémentaire "Réserve de propriété élargie".

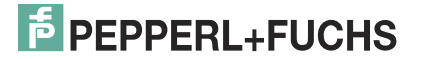

| 1 | Introduction                                            |
|---|---------------------------------------------------------|
|   | 1.1 Symboles utilisés 4                                 |
| 2 | Description du produit                                  |
| 3 | Prérequis                                               |
| 4 | Installation                                            |
|   | 4.1 Microsoft <sup>®</sup> .Net 2.0 Framework           |
|   | 4.2 PACTware <sup>TM</sup> , logiciel sur base FDT      |
|   | 4.3 Interface conventionnelle de collection de DTM      |
|   | 4.3.1 DTM des appareils14                               |
|   | 4.3.2 DTM de communication18                            |
|   | 4.4 Connexion de l'appareil à l'ordinateur              |
| 5 | Configuration                                           |
|   | 5.1 Mise à jour du catalogue des appareils 22           |
|   | 5.2 Démarrage et enregistrement d'un projet             |
|   | 5.3 Configuration du DTM de communication               |
|   | 5.4 Configuration du DTM d'un appareil 32               |
| 6 | Informations complémentaires sur PACTware <sup>TM</sup> |
| 7 | Index                                                   |

# 1 Introduction

Ce manuel vous guide tout au long des étapes d'installation des composants logiciels de l'interface conventionnelle de collection de DTM.

Les composants logiciels suivants doivent être installés :

- Microsoft<sup>®</sup> .Net 2.0 Framework
- PACTware<sup>TM</sup> 4.X, logiciel sur base FDT
- Interface conventionnelle de collection de DTM

#### Remarque !

Si l'un de ces composants logiciels est déjà installé sur votre système, vous n'avez pas besoin de le réinstaller.

#### 1.1 Symboles utilisés

Ce document contient des informations essentielles pour éviter tout dégât matériel.

### Symboles de sécurité

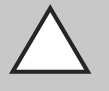

## Prudence !

Ce symbole indique une mise en garde envers un défaut possible.

La non-prise en compte de cette mise en garde peut entraîner une interruption, voire la défaillance complète des appareils, ainsi que de toute unité ou de tout système connecté(e).

#### Symboles d'information

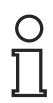

#### Remarque !

Ce symbole attire votre attention sur une information importante.

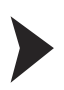

## Action

Ce symbole indique un paragraphe contenant des instructions.

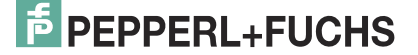

# 2 Description du produit

## Le concept FDT

Le concept FDT (Field **D**evice **T**ool, outil pour appareil de terrain) a établi une norme qui permet d'intégrer des appareils dans de nombreuses interfaces utilisateur (logiciels sur base FDT telles que PACTware<sup>TM</sup>). Le concept FDT permet un fonctionnement ouvert et continu de l'appareil, du niveau de commande jusqu'au terrain, quels que soient les systèmes de bus utilisés. PACTware<sup>TM</sup> repose sur le concept FDT. Ce concept définit l'échange de données entre le pilote spécifique d'un appareil et le logiciel cadre. Tout appareil de communication est associé à un pilote spécifique (DTM, **D**evice **T**ype **M**anager, gestionnaire de type d'appareil) intégré au logiciel cadre.

### **PACTware**<sup>TM</sup>

PACTware<sup>TM</sup> est un logiciel pour le contrôle ou la configuration d'appareils, indépendamment du fabricant. Par le passé, il fallait souvent utiliser plusieurs programmes de chaque fabricant pour faire fonctionner différents appareils. PACTware<sup>TM</sup> vous permet de commander plusieurs appareils avec un seul logiciel. Pour faire fonctionner ces appareils, PACTware<sup>TM</sup> utilise une interface standardisée entre le logiciel de base de PACTware<sup>TM</sup> et les pilotes logiciels individuels. Cette interface est appelée FDT. Les pilotes logiciels qui commandent les appareils sont appelés DTM.

### DTM d'appareil et de communication

Le DTM contient tous les paramètres et fonctions d'un appareil. Chaque DTM contient sa propre interface utilisateur optimisée pour l'appareil correspondant. Les DTM des appareils et de communication s'intègrent à tous les logiciels sur base FDT tels que PACTware<sup>TM</sup>.

Le DTM est très complet en matière d'affichage et de guide utilisateur. Ainsi, toutes les fonctions des appareils disponibles peuvent être commandées en fonction des besoins de l'utilisateur. Le fonctionnement est décrit par des graphiques. La technologie DTM permet le fonctionnement constant d'un appareil dans tous les systèmes FDT.

Il existe deux types principaux de DTM :

DTM des appareils

Les DTM des appareils permettent de configurer des appareils tels que les unités d'alimentation pour transmetteur, les convertisseurs de signaux et les amplificateurs à déclenchement.

DTM de communication

Les DTM de communication sont nécessaires pour la communication avec un appareil via une liaison point à point ou une structure réseau. Les DTM de communication sont adaptés à de nombreuses interfaces telles qu'une interface RS 232 ou une interface USB. PACTware<sup>TM</sup> contient un DTM de communication.

# 3 Prérequis

Les prérequis suivants sont nécessaires pour l'installation et la configuration de l'interface conventionnelle de collection de DTM :

#### Configuration matérielle requise

- Ordinateur IBM<sup>®</sup> ou ordinateur compatible
- Processeur Intel/AMD min. 500 MHz
- Mémoire vive : min. 256 Mo
- Espace disponible sur le disque dur : min. 200 Mo
- Résolution graphique : 1 024 x 768

#### **Configuration logicielle requise**

- Système d'exploitation : Microsoft<sup>®</sup> Windows XP, Windows Vista ou Windows 7
- Navigateur Internet : Microsoft<sup>®</sup> Internet Explorer 4.0 ou version ultérieure
- Composants logiciels nécessaires à installer
  - Microsoft<sup>®</sup> .Net 2.0 Framework
  - PACTware<sup>TM</sup> 4.X, logiciel sur base FDT
  - Interface conventionnelle de collection de DTM

#### Remarque !

L'installation sur Windows XP, Windows Vista ou Windows 7 requiert les droits d'administrateur.

#### Emplacement des composants logiciels requis :

# Téléchargement de Microsoft<sup>®</sup> .NET 2.0 Framework sur Internet

- 1. Dans le navigateur Internet, saisissez www.pepperl-fuchs.fr.
- 2. Dans le champ de recherche, saisissez le nom de produit du composant logiciel : Microsoft .NET.
  - > La liste de résultats s'affiche.
- 3. Dans la section Produit, cliquez sur le lien Microsoft .NET.
   > La page de produit s'affiche dans le navigateur Internet.
- 4. Dans la section Logiciel, cliquez sur le lien Microsoft(R) .NET connection software.
- 5. Téléchargez le logiciel sur votre ordinateur.
- 6. Décompressez le fichier ZIP.
- 7. Enregistrez les données dans un dossier temporaire de votre choix sur votre ordinateur.

#### Conseil

Le package et les service packs Microsoft  $^{\textcircled{R}}$  .NET Framework peuvent également être téléchargés sur www.microsoft.com/download.

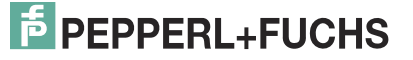

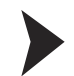

#### Téléchargement logiciel sur base FDT sur Internet

- 1. Dans le navigateur Internet, saisissez www.pepperl-fuchs.fr.
- 2. Dans le champ de recherche, saisissez le nom de produit du composant logiciel : **PACTware 4.X**.
  - > La liste de résultats s'affiche.
- 3. Dans la section **Produit**, cliquez sur le lien **PACTware 4.X**.
   > La page de produit s'affiche dans le navigateur Internet.
- 4. Dans la section Logiciel, cliquez sur le lien PACTware 4.X.
- 5. Téléchargez le logiciel sur votre ordinateur.
- 6. Décompressez le fichier ZIP.
- 7. Enregistrez les données dans un dossier temporaire de votre choix sur votre ordinateur.

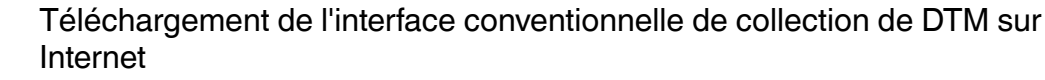

- 1. Dans le navigateur Internet, saisissez **www.pepperl-fuchs.fr**.
- Dans le champ de recherche, saisissez le nom de produit du composant logiciel : Interface conventionnelle DTM.
   > La liste de résultats s'affiche.
- 3. Dans la section Produit, cliquez sur le lien Interface conventionnelle DTM.
   > La page de produit s'affiche dans le navigateur Internet.
- 4. Dans la section Logiciel, cliquez sur le lien DTM Collection Conventional Interface.
- 5. Téléchargez le logiciel sur votre ordinateur.
- 6. Décompressez le fichier ZIP.
- 7. Enregistrez les données dans un dossier temporaire de votre choix sur votre ordinateur.

# 4 Installation

# 4.1 Microsoft<sup>®</sup> .Net 2.0 Framework

PACTware<sup>TM</sup> est une application .NET et nécessite donc Microsoft<sup>®</sup> .Net 2.0 Framework pour fonctionner. L'application .NET fonctionne uniquement si la version de Microsoft<sup>®</sup> .Net Framework avec laquelle elle a été développée est installée.

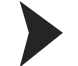

# Vérification de la version de Microsoft® .Net Framework

Vérifiez quelle version de Microsoft<sup>®</sup> .Net Framework est installée sur votre ordinateur.

- 1. Ouvrez le contrôle système sur votre ordinateur.
- Ouvrez l'aperçu des programmes installés en double-cliquant sur Logiciels.
   > La liste des programmes installés s'affiche.

| 🗴 Add or Ren           | nove Programs                                        |              |             |             | 12 |
|------------------------|------------------------------------------------------|--------------|-------------|-------------|----|
| <b>S</b>               | Currently installed programs:                        | Show updates | Sort by: Na | me 🗾        | •  |
| Change or<br>Remove    | 15 Look 4.0                                          |              | Size        | 0,01 MB 🚽   | -  |
| Programs               | W McAfee Agent                                       |              | Size        | 22,48 MB    |    |
| 1                      | McAfee VirusScan Enterprise                          |              | Size        | 32,26 MB    |    |
| Add New                | 🛄 Media Player EN 10                                 |              | Size        | 0,00 MB     |    |
|                        | Hicrosoft .NET Framework 2.0 Service Pack 2          |              | Size        | 183,00 MB   |    |
|                        | 👸 Microsoft .NET Framework 2.0 Service Pack 2 Langua | ge Pack      | Size        | 6,18 MB     |    |
| dd/Remove<br>Windows   | Hicrosoft .NET Framework 3.0 Service Pack 2          |              | Size        | 221,00 MB _ |    |
| omponents              | Hicrosoft .NET Framework 3.0 Service Pack 2 Langua   | ge Pack      | Size        | 37,43 MB    |    |
|                        | 🔗 Microsoft .NET Framework 3.5 Language Pack SP1     |              | Size        | 36,98 MB    |    |
| et Pr <u>o</u> gram    | Hicrosoft .NET Framework 3.5 SP1                     |              | Size        | 36,98 MB    |    |
| Access and<br>Defaults | Ramicrosoft Access Runtime 2010                      |              | Size        | 1.110,00 MB |    |
|                        | Sa Microsoft Office Language Pack 2010               |              | Size        | 1.110,00 MB |    |
|                        | Ba Microsoft Office Standard 2010                    |              | Size        | 1.110,00 MB | -  |

3. Si Microsoft<sup>®</sup> .Net Framework 1.0 ou 1.1 est installé, vous devez installer Microsoft<sup>®</sup> .Net 2.0 Framework. Installez Microsoft<sup>®</sup> .Net 2.0 Framework comme indiqué dans la section suivante.

Si Microsoft<sup>®</sup> .Net Framework 3.0 ou 3.5 est installé, vous n'avez **pas** besoin d'installer Microsoft<sup>®</sup> .Net 2.0 Framework. Ces versions sont à compatibilité descendante avec la version 2.0.

Si Microsoft<sup>®</sup> .Net Framework 4.0 ou une version ultérieure est installée, vous devez installer Microsoft<sup>®</sup> .Net 2.0 Framework. Microsoft<sup>®</sup> .Net Framework 4.0 n'est pas à compatibilité descendante avec la version 2.0. Installez Microsoft<sup>®</sup> .Net 2.0 Framework comme indiqué dans la section suivante.

# F PEPPERL+FUCHS

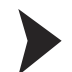

# Installation de Microsoft<sup>®</sup> .Net 2.0 Framework

- 1. Téléchargez Microsoft<sup>®</sup> .Net 2.0 Framework sur votre ordinateur. Voir chapitre 3.
- 2. Décompressez le fichier ZIP.
- 3. Enregistrez les données dans un dossier temporaire de votre choix sur votre ordinateur.
- 4. Lancez l'installation en double-cliquant sur le fichier **install.exe**.
  - > L'assistant d'installation s'affiche.

| Picrosoft .NET Framework 2.0 Setup                           |  |
|--------------------------------------------------------------|--|
| Welcome to Microsoft .NET Framework 2.0<br>Setup             |  |
| This wizard will guide you through the installation process. |  |

- 5. Suivez les instructions et confirmez chaque étape d'installation.
  - > La fenêtre contenant les termes du contrat de licence s'affiche.

| End-                                       | Jser License Agreement                                                                                                    |                                                                                                    | <b></b>                      |
|--------------------------------------------|----------------------------------------------------------------------------------------------------|----------------------------------------------------------------------------------------------------|------------------------------|
| MICR                                       | DSOFT SOFTWARE SUPPLEMENTAL LICEN<br>DSOFT .NET FRAMEWORK 2.0                                                                                                    | ISE TERMS                                                                                                    |                              |
| Micro<br>suppl<br>softw<br>not h<br>validl | oft Corporation (or based on where you<br>ment to you. If you are licensed to use I<br>are (the "software"), you may use this su<br>yoe a license for the software. You may u<br>licensed copy of the software. | live, one of its affiliates) licenses (<br>Microsoft Windows operating syst<br>pplement. You may not use it if y<br>use a copy of this supplement with | his<br>em<br>ou do<br>n each |
|                                            |                                                                                                    |                                                                                                    | Print                        |
| By clic<br>produ<br>Licens                 | ving "I accept the terms of the License Ag<br>tt, I indicate that I have read, understoor<br>a Agreement.                                                                                                    | reement" and proceeding to use I<br>d, and agreed to the terms of the                                                                                  | he<br>End-User               |

- 6. Acceptez le contrat de licence utilisateur final et confirmez en cliquant sur Installer.
- Suivez les instructions et confirmez chaque étape d'installation.
   > La fenêtre d'installation terminée s'affiche.

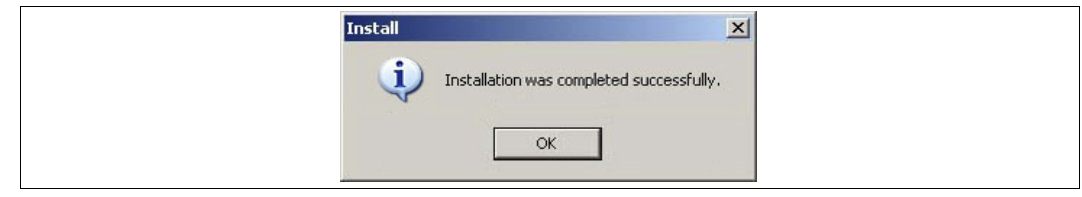

- 8. Confirmez la fin de l'installation en cliquant sur **OK**.
  - > Le logiciel Microsoft<sup>®</sup> .Net 2.0 Framework est installé.

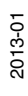

# 4.2 PACTware<sup>TM</sup>, logiciel sur base FDT

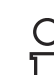

#### Remarque !

Inutile de désinstaller les anciennes versions de PACTware<sup>TM</sup>. Vous trouverez plus d'informations sur les versions de PACTware<sup>TM</sup> à la fin de ce manuel. Voir chapitre 6.

Le DTM nécessite **toujours** un logiciel basé sur une technologie FDT tel que PACTware<sup>TM</sup> pour fonctionner. L'ordre d'installation des DTM et du le logiciel basé sur FDT respectif n'est pas défini. Nous vous conseillons de respecter l'ordre d'installation suivant :

- 1. Installation de PACTware<sup>TM</sup>, logiciel sur base FDT
- 2. Installation de l'interface conventionnelle de collection de DTM

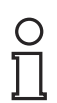

#### Remarque !

Si vous procédez dans l'ordre inverse, vous devrez mettre à jour le catalogue des appareils DTM avant de modifier un projet. Voir chapitre 5.1.

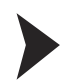

# Installation de PACTware<sup>TM</sup>, logiciel sur base FDT

- 1. Téléchargez PACTware<sup>TM</sup>, logiciel sur base FDT sur votre ordinateur. Voir chapitre 3.
- 2. Décompressez le fichier ZIP.
- 3. Enregistrez les données dans un dossier temporaire de votre choix sur votre ordinateur.
- 4. Lancez l'installation en double-cliquant sur le fichier Setup.exe.
  > La fenêtre de sélection de la langue s'affiche.

|          | guugu |          |
|----------|-------|----------|
| Français |       | <b>_</b> |
|          | ОК    | Cancel   |

- 5. Sélectionnez la langue d'installation dans la liste déroulante et confirmez votre sélection en cliquant sur **OK**.
  - > La liste des logiciels disponibles s'affiche.

| PACTware 4.1 SP2     | Installateur                                                                   | <u>- 🗆 ×</u> |
|----------------------|--------------------------------------------------------------------------------|--------------|
|                      | Sélectionner les composants qui doivent être installé avec<br>PACTware 4.1 SP2 |              |
|                      | Microsoft Data Access Components 2.8 (installé)                                |              |
|                      |                                                                                |              |
| Windows XP Sp3 (x86) | installer fer                                                                  | mer          |

2013-01

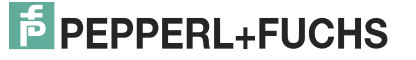

6. Sélectionnez PACTware 4.X et confirmez votre sélection en cliquant sur Installer.
 > L'assistant d'installation s'affiche.

| 🔂 Installation de PACTwar | e 4.1 SP2                                                                                                    |
|---------------------------|----------------------------------------------------------------------------------------------------|
|                           | Bienvenue dans le programme<br>d'installation de PACTware 4.1 SP2.                                                                                                    |
|                           | Le programme d'installation va installer PACTware 4.1 SP2<br>sur votre ordinateur. Cliquez sur Suivant pour continuer ou<br>sur Annuler pour quitter le programme d'installation. |
|                           |                                                                                                    |
|                           |                                                                                                    |
|                           | Retour Suivant Annuler                                                                                                    |

- 7. Suivez les instructions et confirmez chaque étape d'installation.
  - > La fenêtre contenant les termes du contrat de licence s'affiche.

| Veuillez lire attentivement le co          | ontrat de licence suivant.                         |                      | 1        |
|--------------------------------------------|----------------------------------------------------|----------------------|----------|
| END-USER SOFTWARE L                        | JICENSE AGREEMENT ("EUL                            | A")                  | -        |
| IMPORTANT NOTE - RE                        | EAD CAREFULLY:                                     |                      |          |
| THIS END-USER SOFTW                        | JARE LICENSE AGREEMENT                             | IS A LEGAL           |          |
| OR AS A REPRESENTAT                        | FIVE IN THE NAME OF A C                            | OMPANY OR            |          |
| AN ORGANIZATION, CA<br>LICENSEE AND THE PE | ALLED IN THE FOLLOWING<br>EPPERL+FUCHS GMBH CALLE  | THE SUB-<br>D IN THE |          |
| FOLLOWING THE SUB-L<br>USING THE SOFTWARE, | LICENSER. BY INSTALLING<br>. YOU INDICATE YOUR ACC | AND/OR<br>EPTANCE TO | <b>+</b> |
| ✓ J'accepte les termes de ce co            | ontrat de licence                                  |                      |          |

8. Acceptez le contrat de licence utilisateur final et confirmez en cliquant sur Suivant.

- 9. Suivez les instructions et confirmez chaque étape d'installation.
  - > La fenêtre d'installation terminée s'affiche.

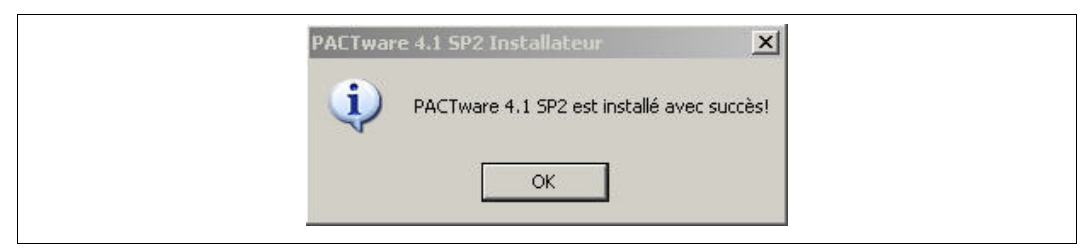

- 10. Confirmez la fin de l'installation en cliquant sur **OK**.
  - > PACTware<sup>TM</sup>, logiciel sur base FDT est installé.

# 4.3 Interface conventionnelle de collection de DTM

Le DTM nécessite **toujours** un logiciel basé sur une technologie FDT tel que PACTware<sup>TM</sup> pour fonctionner. L'ordre d'installation des DTM et du logiciel basé sur FDT respectif n'est pas défini. Nous vous conseillons de respecter l'ordre d'installation suivant :

- 1. Installation de PACTware<sup>TM</sup>, logiciel sur base FDT
- 2. Installation de l'interface conventionnelle de collection de DTM

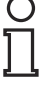

#### Remarque !

Si vous procédez dans l'ordre inverse, vous devrez mettre à jour le catalogue des appareils DTM avant de modifier un projet. Voir chapitre 5.1.

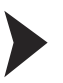

#### Installation de l'interface conventionnelle de collection de DTM

- 1. Téléchargez l'interface conventionnelle de collection de DTM sur votre ordinateur. Voir chapitre 3.
- 2. Décompressez le fichier ZIP.
- 3. Enregistrez les données dans un dossier temporaire de votre choix sur votre ordinateur.
- 4. Lancez l'installation en double-cliquant sur le fichier autorun.exe.
  > La liste des logiciels disponibles s'affiche.

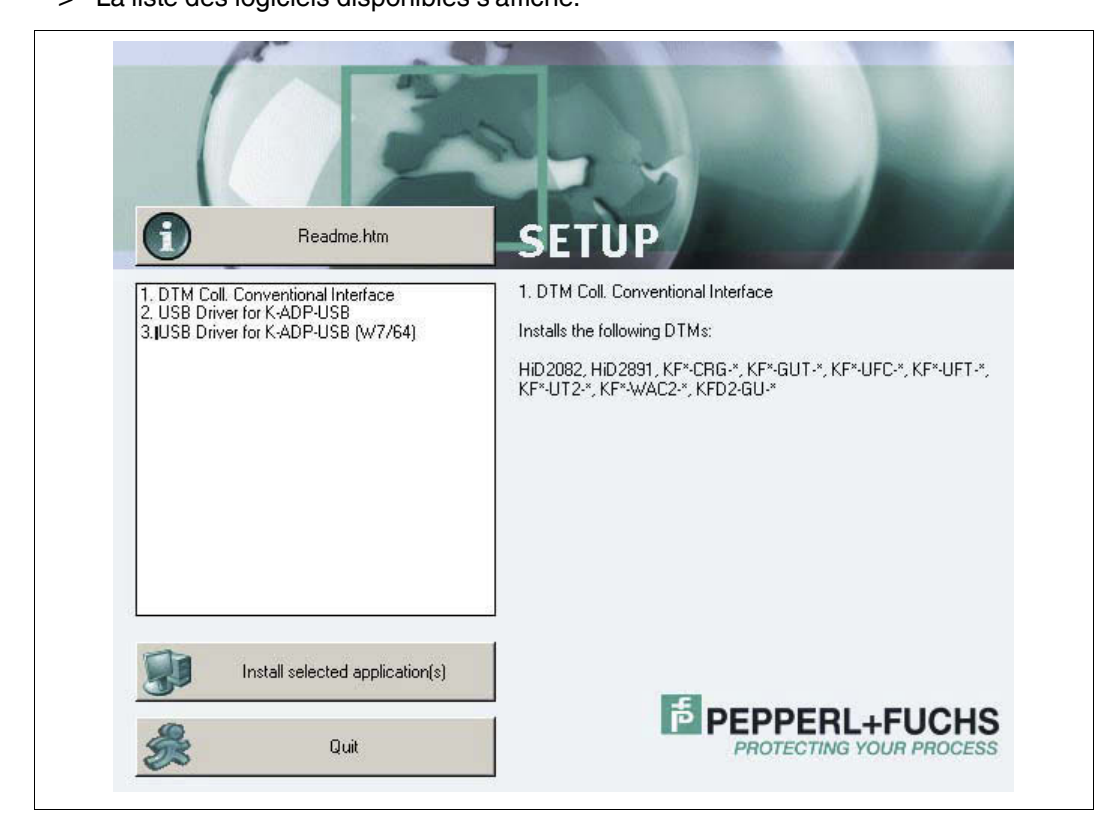

# 4.3.1 DTM des appareils

## Installation des DTM des appareils

1. Sélectionnez **DTM Coll. Conventional Interface** (Interface conventionnelle de collection de DTM) et confirmez votre sélection en cliquant sur **Install selected application(s)** (Installer les applications sélectionnées).

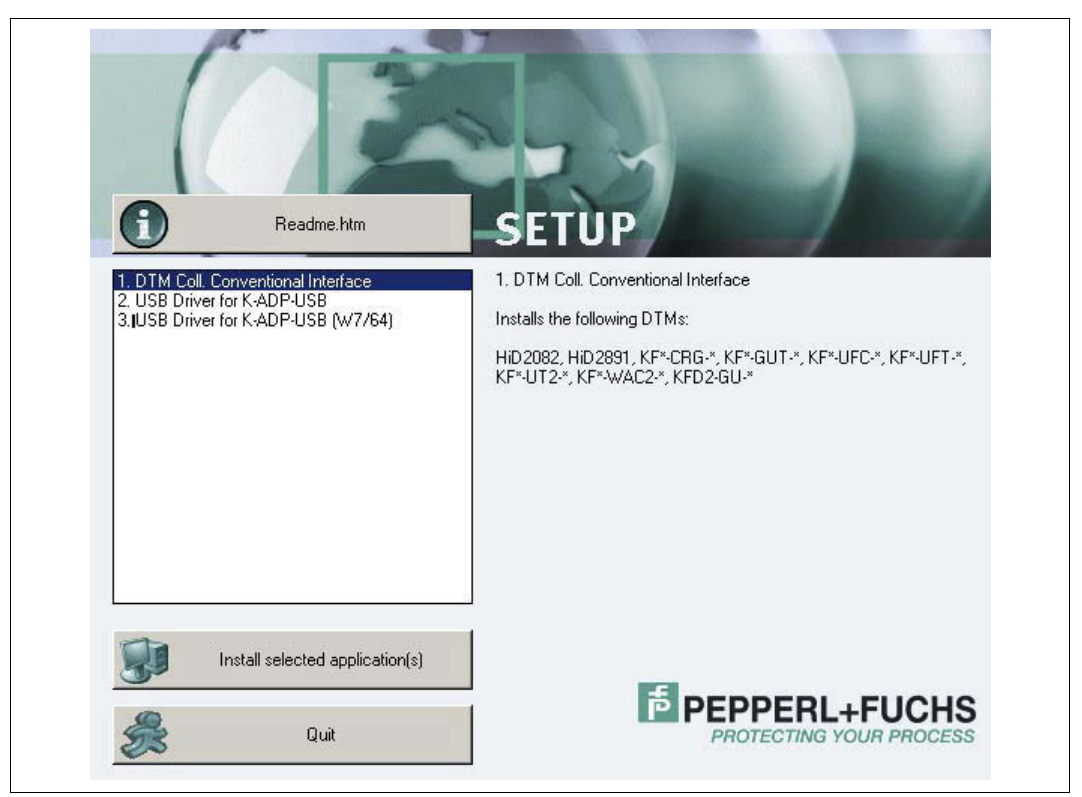

> La fenêtre de sélection de la langue s'affiche.

| Language selection                      |   |
|-----------------------------------------|---|
| Please select the language :<br>English | Ī |

- 2. Sélectionnez la langue d'installation dans la liste déroulante et confirmez votre sélection en cliquant sur **OK**.
  - > La fenêtre d'installation s'affiche.

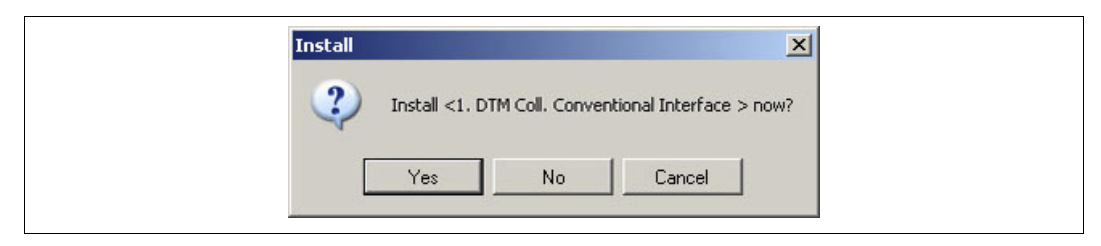

- 3. Cliquez sur **Oui** pour lancer l'installation.
  - > L'assistant d'installation s'affiche.

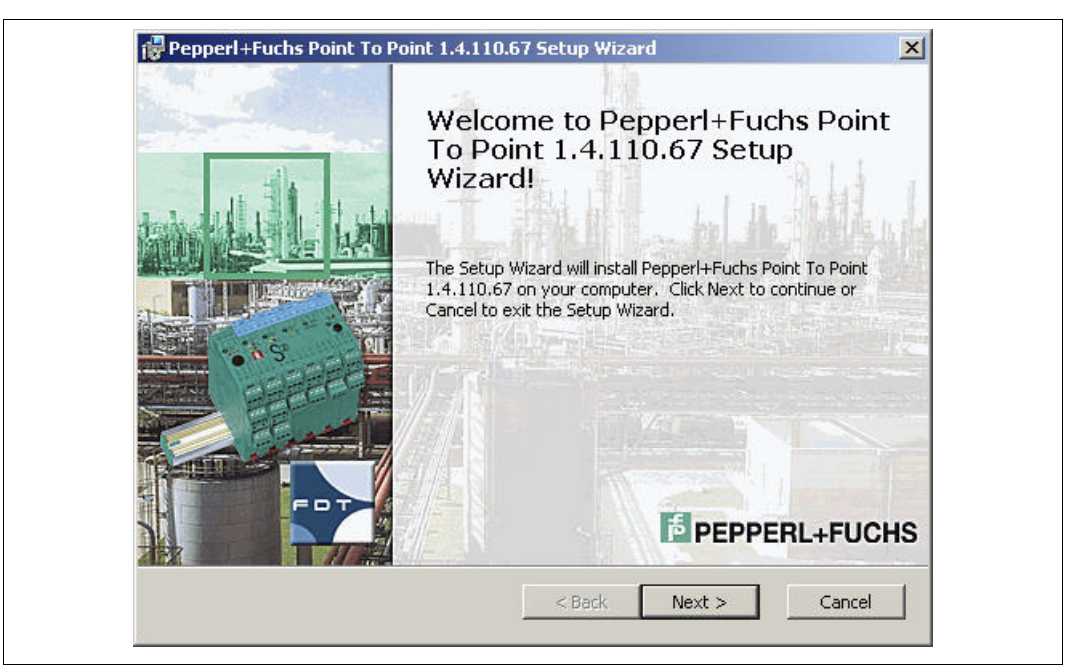

- 4. Suivez les instructions et confirmez chaque étape d'installation.
  - > La fenêtre contenant les termes du contrat de licence s'affiche.

| Please read the fol                                                                                           | owing license agreement carefully                                                                                                    |                                                                                                    |                                            |
|----------------------------------------------------------------------------------------------------|----------------------------------------------------------------------------------------------------|----------------------------------------------------------------------------------------------------|--------------------------------------------|
|                                                                                                    |                                                                                                    |                                                                                                    |                                            |
| END-USER SOF                                                                                                  | TWARE LICENSE AGREEM                                                                                                    | ENT ("EULA")                                                                                                    | <b>_</b>                                   |
| IMPORTANT NO                                                                                                  | TE - READ CAREFULLY:                                                                                                    |                                                                                                    |                                            |
| THIS END-USE<br>AGREEMENT BE<br>OR AS A REPF<br>AN ORGANIZAT<br>LICENSEE AND<br>FOLLOWING THE<br>USING THE SC | R SOFTWARE LICENSE AU<br>TWEEN YOU, AS A DESI<br>ESENTATIVE IN THE NAU<br>ION, CALLED IN THE F<br>THE PEPPERL+FUCHS G<br>E SUB-LICENSER. BY IN<br>FTWARE, YOU INDICATE | GREEMENT IS A L<br>GNATED SINGLE U<br>ME OF A COMPANY<br>OLLOWING THE SU<br>MBH CALLED IN T<br>NSTALLING AND/O<br>YOUR ACCEPTANC | EGAL<br>SER<br>OR<br>B-<br>HE<br>R<br>E TO |
| 🔽 I accept the term                                                                                           | is in the License Agreement                                                                                                    |                                                                                                    |                                            |

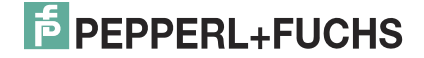

- 5. Acceptez le contrat de licence utilisateur final et confirmez en cliquant sur **Suivant**.
  - > La fenêtre d'informations client s'affiche.

| Customer Information                   |               |
|----------------------------------------|---------------|
| Please enter your customer information | PEPPERL+FUCHS |
| User Name:                             |               |
| Organization:                          |               |
| repetri della di oup                   |               |
|                                        |               |
|                                        |               |
|                                        |               |

6. Remplissez les champs **Nom d'utilisateur** et **Organisation**.

#### 7. Confirmez en cliquant sur Suivant.

> La fenêtre de sélection du type d'installation s'affiche.

|          | complete                                                                  |
|----------|---------------------------------------------------------------------------|
| <b>1</b> | All program features will be installed. (Requires most disk<br>space)     |
|          |                                                                           |
| <b>1</b> | Custom<br>Allows users to choose which program features will be installed |
|          | and where they will be installed. Recommended for advanced<br>users.      |
|          |                                                                           |

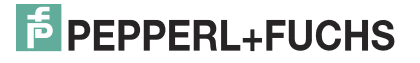

Sélectionnez le type d'installation requis.
 L'option Complète installe tous les DTM disponibles dans le pack.
 L'option Personnalisée permet de sélectionner les DTM individuellement.

| Select the way you    | want features to be installed.                                                                                                    | PEPPERL+FUCH                                       |
|-----------------------|----------------------------------------------------------------------------------------------------|----------------------------------------------------|
| Click on the icons in | the tree below to change the way featu                                                                                                    | ures will be installed.                            |
| Pe                    | pperI+Fuchs Point To Point 1.4.110.33<br>CommDTM<br>P2P_RS232_FDT<br>PEPPERL+FUCHS GmbH<br>↓ HiD2082 FDT<br>↓ HiD2891 FDT<br>↓ KF*-CRG-* FDT<br>↓ KF*-GUT-* FDT | KF*-GUT-*<br>FDT<br>Requires on<br>Disk:<br>2013KB |
| Location:             | Will be installed on local hard                                                                                                    | d ori local hard drive                             |

- 9. Confirmez votre sélection en cliquant sur Suivant.
- 10. Suivez les instructions et confirmez chaque étape d'installation.
  - > La fenêtre d'installation terminée s'affiche.

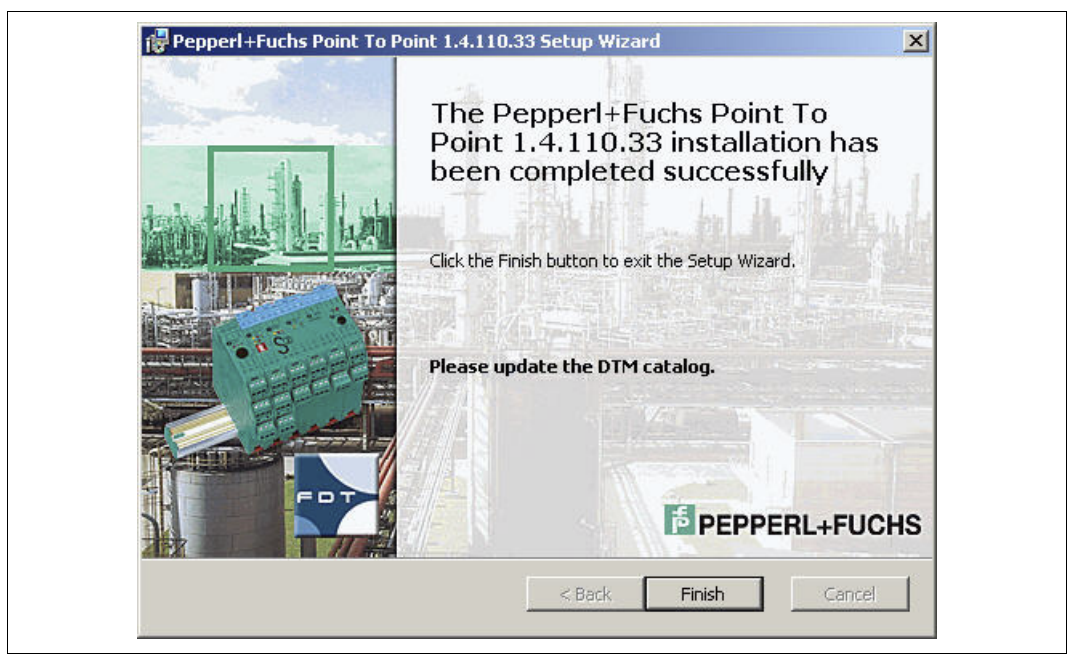

- 11. Confirmez la fin de l'installation en cliquant sur Terminer.
  - > Les DTM des appareils sont installés.

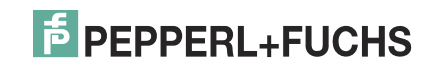

# 4.3.2 DTM de communication

Deux DTM de communication sont disponibles en fonction du système d'exploitation Windows :

- Systèmes d'exploitation Microsoft<sup>®</sup> Windows XP, Windows Vista et Windows 7/32 bits : Pilote USB pour K-ADP-USB
- Système d'exploitation Microsoft<sup>®</sup> Windows 7/64 bits : Pilote USB pour K-ADP-USB (W7/64)

Installation des DTM de communication

- 1. Sélectionnez le DTM de communication adapté à votre système d'exploitation.
- Sélectionnez USB Driver for K-ADP-USB (Pilote USB pour K-ADP-USB) et confirmez votre sélection en cliquant sur Install selected application(s) (Installer les applications sélectionnées).

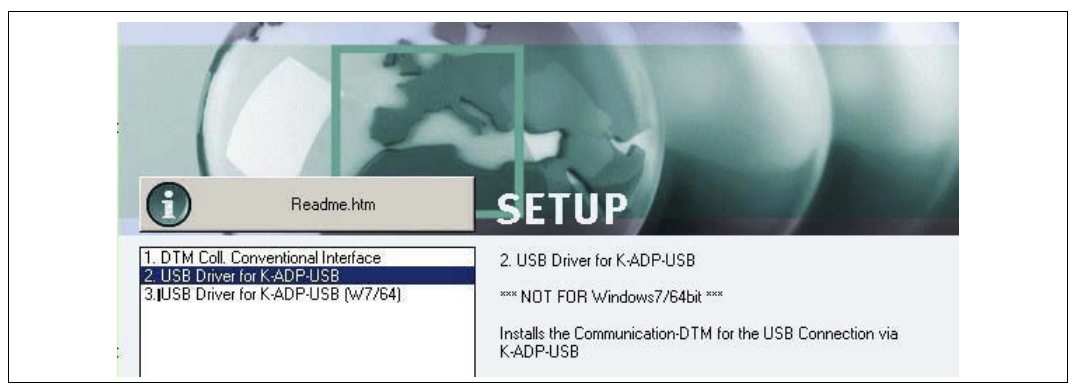

#### ou

Sélectionnez **USB Driver for K-ADP-USB (W7/64)** (Pilote USB pour K-ADP-USB (W7/64)) et confirmez votre sélection en cliquant sur **Install selected application(s)** (Installer les applications sélectionnées).

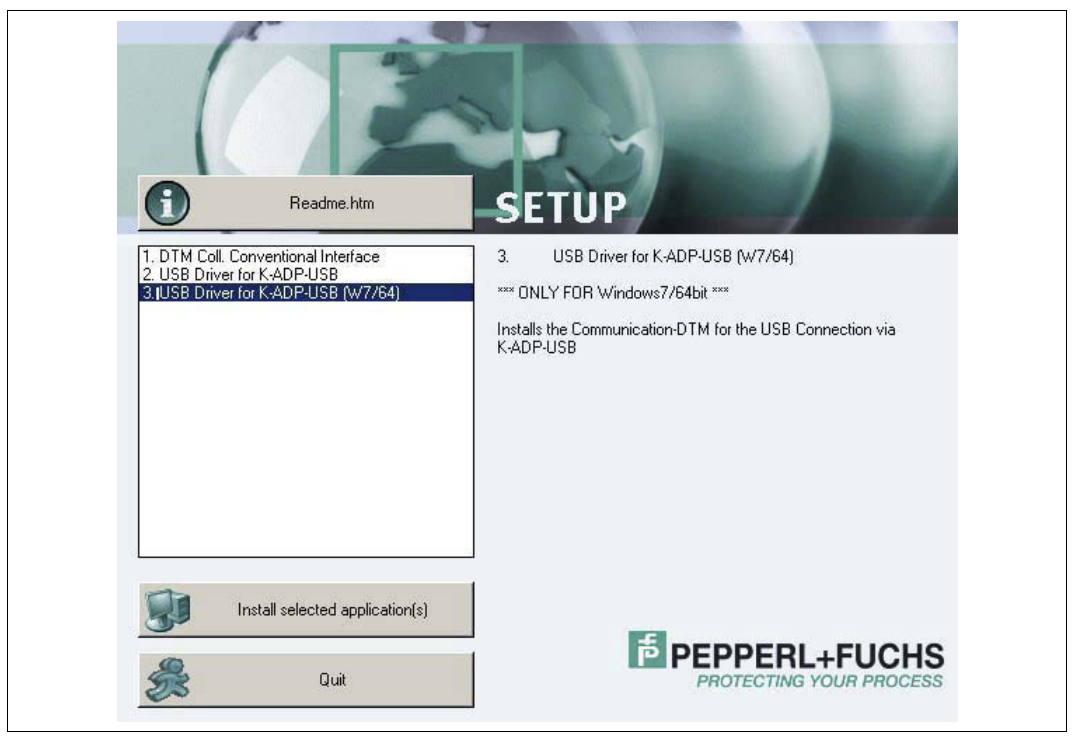

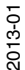

# F PEPPERL+FUCHS

> L'assistant d'installation s'affiche.

| Welcome to Pepperl+Fuchs Point<br>To Point USB Driver Setup                                |
|--------------------------------------------------------------------------------------------|
| The Setup Wizard will install PepperI+Fuchs Point To<br>Point USB Adapter on your computer |
|                                                                                            |

Suivez les instructions et confirmez chaque étape d'installation.
 > La fenêtre contenant les termes du contrat de licence s'affiche.

| End User | License Agreement                                                                                                    |
|----------|----------------------------------------------------------------------------------------------------|
| ą        | To continue, accept the following license agreement. To read the entire<br>agreement, use the scroll bar or press the Page Down key. |
|          | LEGAL NOTICE     HEASE READ CAREFULLY                                                                                                |
|          | THE FOLLOWING INFORMATION AND CONDITIONS APPLY TO<br>DOWNLOADING AND/OR USING THIS PACTWARE SOFTWARE                                 |
|          | The company Pepperl+Fuchs GmbH is the Supplier of this software                                                                      |
|          | I accept this EULA     Save As     Print     I do not accept this EULA                                                               |

4. Acceptez le contrat de licence utilisateur final et confirmez en cliquant sur Suivant.

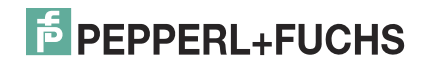

- 5. Suivez les instructions et confirmez chaque étape d'installation.
  - > La fenêtre d'installation terminée s'affiche.

| Point To Point USB<br>successfully.<br>The driver is installed on your of<br>Now you can connect the devic<br>Now you can connect the devic<br>fyou have a manual, please re | device is installed<br>computer.<br>ce to the computer.<br>cad it before operate. |
|----------------------------------------------------------------------------------------------------|-----------------------------------------------------------------------------------|
| Driver name<br>Pepperl+Fuchs GmbH C<br>Pepperl+Fuchs GmbH C                                                                                                    | Status<br>Active<br>Active                                                        |

6. Confirmez la fin de l'installation en cliquant sur **Terminer**.
> Le DTM de communication est installé.

# 4.4 Connexion de l'appareil à l'ordinateur

Avant de connecter l'appareil à l'ordinateur, tenez compte des informations suivantes :

#### Remarque !

Auparavant, les prises de programmation de l'appareil et les fiches de l'adaptateur K-ADP1 mesuraient 3,55 mm x 18,3 mm. Le câble d'adaptation supplémentaire n'était pas fourni pour l'adaptateur.

- Utilisez cet adaptateur pour les appareils dotés de prises de programmation de 3,55 mm x 18,3 mm.
- Si vous utilisez cet adaptateur pour les appareils dotés de prises de programmation de 3,5 mm x 14 mm, la fiche dépasse d'environ 3 mm. Cela n'altère pas son fonctionnement.

Les appareils plus récents et les adaptateurs K-ADP1 et K-ADP-USB sont dotés de prises de programmation et de fiches de 3,5 mm x 14 mm. Les adaptateurs contiennent un câble d'adaptation doté d'une fiche de 3,55 mm x 18,3 mm.

- Utilisez ces adaptateurs pour les appareils dotés de prises de programmation de 3,5 mm x 14 mm.
- Si vous utilisez ces adaptateurs avec des appareils dotés de prises de programmation de 3,55 mm x 18,3 mm, utilisez le câble d'adaptation supplémentaire.

2013-01

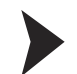

### Connexion de l'appareil à l'ordinateur via l'interface série à 9 broches

- 1. Montez l'appareil comme indiqué dans la description du système.
- 2. Connectez l'appareil à l'alimentation comme indiqué dans la description du système.
- 3. Connectez l'appareil à l'ordinateur via l'adaptateur avec l'interface série K-ADP1.
  - Connexion sur l'appareil : prise de programmation avant
    Connexion sur l'ordinateur : interface série à 9 broches

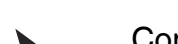

## Connexion de l'appareil à l'ordinateur via l'interface USB

- 1. Montez l'appareil comme indiqué dans la description du système.
- 2. Connectez l'appareil à l'alimentation comme indiqué dans la description du système.
- 3. Connectez l'appareil à l'ordinateur via l'adaptateur avec l'interface USB K-ADP-USB. - Connexion sur l'appareil : prise de programmation avant
  - Connexion sur l'ordinateur : interface USB
  - > L'assistant matériel s'affiche. Lisez la remarque.

| This wizard helps you install software for:                                  |
|------------------------------------------------------------------------------|
| K-ADP-USB-P2P Serial Port                                                    |
| If your hardware came with an installation CD or floppy disk, insert it now. |
| What do you want the wizard to do?                                           |
| Install the software automatically (Recommended)                             |
| C Install from a list or specific location (Advanced)                        |
| Click Next to continue.                                                      |
| < Back Next > Cancel                                                         |

- Suivez les instructions et confirmez chaque étape d'installation.
   > La fenêtre d'installation terminée s'affiche.
- 5. Confirmez la fin de l'installation en cliquant sur Terminer.
  > Le pilote d'interface est installé.

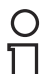

#### Remarque !

L'assistant matériel s'affiche uniquement à la première installation et lors des mises à jour.

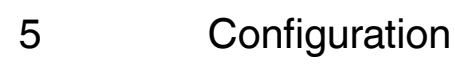

# Mise à jour du catalogue des appareils

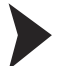

5.1

Démarrage du programme

Double-cliquez sur l'icône

pour démarrer PACTware<sup>TM</sup>.

> La fenêtre principale de PACTware<sup>TM</sup> s'affiche.

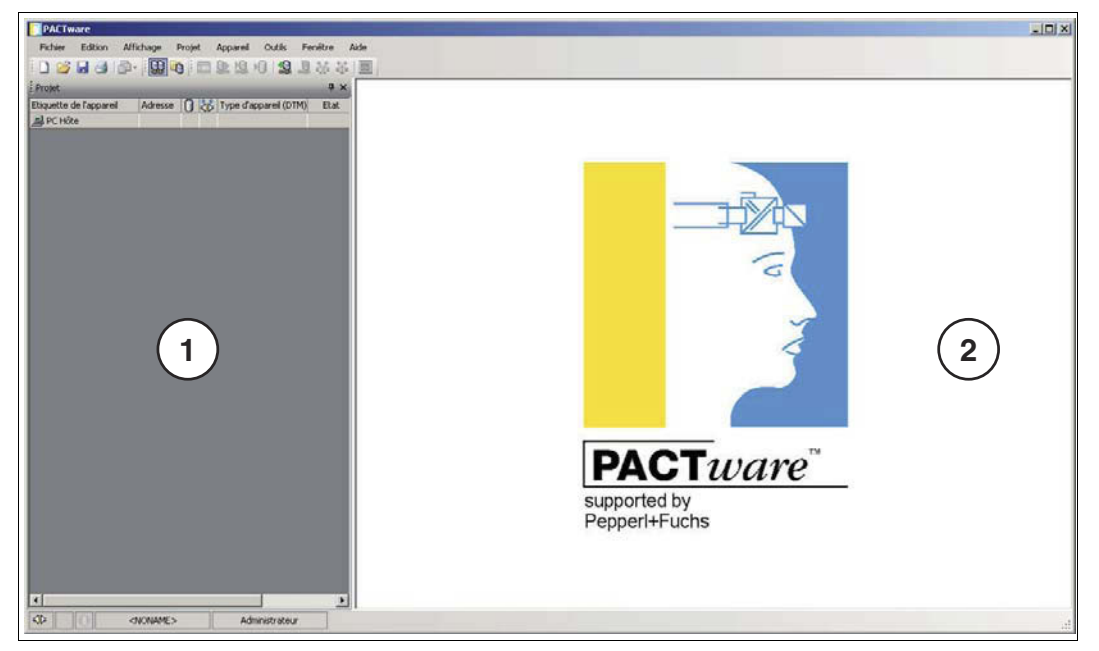

- 1 Project range
- 2 Operating range

# Modification de la langue

1. Pour modifier la langue, cliquez sur le menu **Outils > Options**.

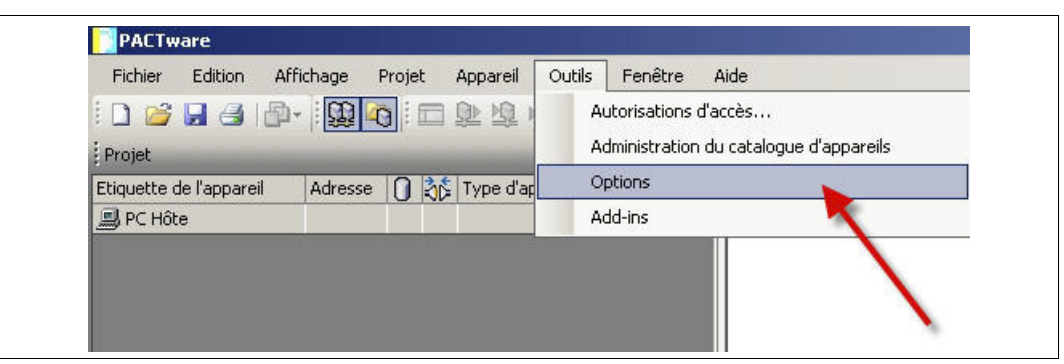

> La fenêtre Options s'affiche.

| angage                               | Projet                                                   |
|--------------------------------------|----------------------------------------------------------|
| irançais                             | Rétablir maquette du projet lors du chargement du projet |
| essages d'erreur                     | Auto-connect au chargement du projet                     |
| Afficher erreur dans le dialogue des | Maximiser l'ouverture de la fenêtre des appareils        |

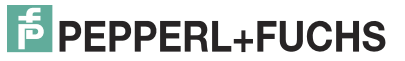

2013-01

22

- 2. Cliquez sur la liste déroulante Langage.
- 3. Sélectionnez la langue souhaitée dans la liste déroulante.

| raudañe                                         |                                                          |
|-------------------------------------------------|----------------------------------------------------------|
| Français 📃 💌                                    | Retablir maquette du projet lors du chargement du projet |
| English<br>Français                             | Auto-connect au chargement du projet                     |
| Deutsch<br>Nederlands<br>Русский                | Maximiser l'ouverture de la fenêtre des appareils        |
| Español                                         | Utiliser la gestion du projet avec mémoire optimisée     |
| PACTware ne peut être démarré qu'une seule fois | Afficher état d'avancement dans propre fenêtre           |
|                                                 | démarrage du programme                                   |
|                                                 | • ouvrir projet vide                                     |
|                                                 | C ouvrir dernier projet                                  |
|                                                 | C montrer wizard                                         |

4. Confirmez votre sélection en cliquant sur OK.

Mise à jour du catalogue des appareils

1. Fermez tous les projets en cliquant sur le menu Fichier > Fermer.

| Nouveau     Strg+N       Ouvrir     Strg+O       Ouvrir modèle     appareil (DTM)       Fermer     RS232 FDT | Fichier | Edition       | Affichage | Projet | Appareil | Outils       | Fenêtre  |
|----------------------------------------------------------------------------------------------------|---------|---------------|-----------|--------|----------|--------------|----------|
| Ouvrir     Strg+O       Ouvrir modèle     appareil (DTM)       Fermer     RS232 FDT                          |         | louveau       |           | Str    | g+N      | 10 12        | 1 36     |
| Ouvrir modèle     appareil (DTM)     Et       Fermer     RS232 FDT     C                                     | 🗳 🤇     | Juvrir        |           | Str    | g+O      |              | <b>д</b> |
| Fermer RS232 FDT C                                                                                           | (       | ouvrir modèle |           |        |          | appareil (DT | M) Etat  |
| RS232 FDT                                                                                                    | F       | ermer         |           |        |          |              |          |
|                                                                                                    |         |               |           | 20     | 220      | RS232 FDT    | 0        |
| UT2-* FDT C                                                                                                  |         | nregistrer    |           | Str    | g+s      | UT2-* FDT    | 0        |
|                                                                                                    | F       | nreaistrer ma | dèle      |        |          |              |          |

2. Ouvrez le catalogue d'appareils en cliquant sur le menu Affichage > Catalogue d'appareils.

| Fichier Edition                  | Affichage Projet Appareil Outils Fenêtre                                                                                             |
|----------------------------------|----------------------------------------------------------------------------------------------------|
| Projet<br>Etiquette de l'apparei | Barres d'outils     ▶     ▶     ▲     ▲     ↓       ✓     Barre d'état     ↓     ↓     ↓       ♀     Projet     F2     ▷TM)     Etat |
|                                  | Fenêtre d'installation<br>Moniteur d'erreur<br>Diagnostic Scan<br>Presse-papiers                                                     |

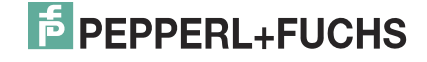

> Le catalogue des appareils s'affiche.

| Catalogue d'appareils     |                                     | 4 X 🗠     |
|---------------------------|-------------------------------------|-----------|
| 🖃 🚊 Tous les appareils    | Tous les appareils\PEPPERL+FUCHS Gm | ЬН        |
| i⊟- fo PEPPERL+FUCHS GmbH | Appareil 🔺                          | Protocole |

3. Cliquez sur le bouton **Actualiser le catalogue d'appareils** pour mettre à jour le catalogue des appareils.

| Fabricant Groupe Type Protocole |                                                  |
|---------------------------------|--------------------------------------------------|
|                                 | Actualiser le catalogue d'appareils Info Ajouter |

> Une fenêtre de confirmation s'affiche.

|   | •           |                  |                    |                |     |
|---|-------------|------------------|--------------------|----------------|-----|
| 1 | Voulez-vous | s créer le nouve | eau catalogue d'ap | pareils PACTwa | re? |
|   |             |                  |                    |                |     |
|   | <u> </u>    |                  | 2 <b>I</b>         |                |     |

- 4. Cliquez sur Yes (Oui) pour confirmer.
  - > Le catalogue des appareils mis à jour s'affiche.

| 🚊 Tous les appareils        | Tous les appareils\PEPPERL+F                                                                                                    | UCHS GmbH            |   |  |  |
|-----------------------------|----------------------------------------------------------------------------------------------------|----------------------|---|--|--|
| E PEPPERL+FUCHS GmbH        | Appareil                                                                                                    | A Protocole          |   |  |  |
| Appareil                    | f ED2-UT-* FDT                                                                                                    | P2P                  |   |  |  |
| 🔤 🤶 Pilote                  | F HiD2081 FDT                                                                                                    | P2P                  |   |  |  |
|                             | Fi HiD2082 FDT                                                                                                    | P2P                  |   |  |  |
|                             | F HiD2891 FDT                                                                                                    | P2P                  |   |  |  |
|                             | F KF*-CRG-* FDT                                                                                                    | P2P                  |   |  |  |
|                             | F KF*-CRG2-* FDT                                                                                                    | P2P                  |   |  |  |
|                             | F KF*-GUT-* FDT                                                                                                    | P2P                  |   |  |  |
|                             | F KF*-UFC-* FDT                                                                                                    | P2P                  |   |  |  |
|                             | F KF*-UFT-* FDT                                                                                                    | P2P                  |   |  |  |
|                             | F KF*-UT2-* FDT                                                                                                    | P2P                  |   |  |  |
|                             | F KF*-WAC2-* FDT                                                                                                    |                      |   |  |  |
|                             | F KFD2-GU-* FDT                                                                                                    | P2P                  |   |  |  |
|                             | F KFD2-UT-* FDT                                                                                                    | 15 KFD2-UT-* FDT P2P |   |  |  |
|                             | 5 P2P R5232 FDT                                                                                                    | P2P                  |   |  |  |
| icant Groupe Type Protocole |                                                                                                    |                      |   |  |  |
| Afficher tous les appareils | •                                                                                                    | <u>}</u>             |   |  |  |
|                             | and the second second s |                      | 1 |  |  |

2013-01

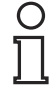

#### Remarque !

Pour plus d'informations sur le fonctionnement de PACTware<sup>TM</sup>, Consultez l'aide en ligne.

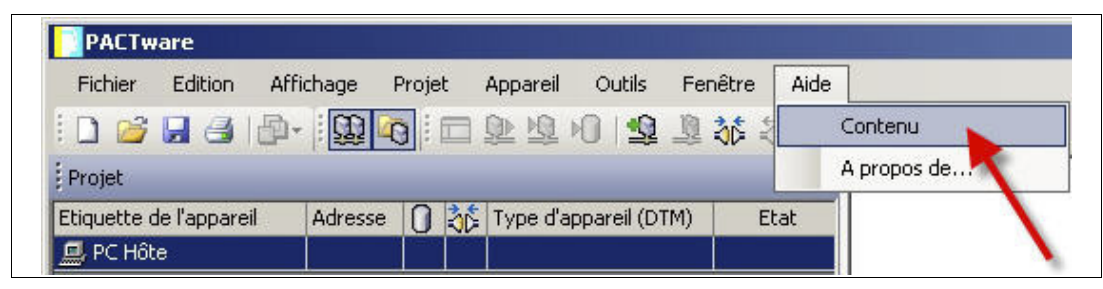

# 5.2 Démarrage et enregistrement d'un projet

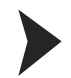

## Démarrage d'un projet

- 1. Double-cliquez sur l'icône 🔜 pour démarrer PACTware<sup>TM</sup>.
  - > La fenêtre principale PACTware<sup>TM</sup> s'affiche.
- 2. Cliquez sur Créer nouveau projet pour démarrer un nouveau projet.

| i 🗅 🧀 🔒 🎒 🗗             | - <u>m</u> | a |               | <u>0⊧ 10</u> 10 | <u>9</u>   | 0 36 | 52   B |
|-------------------------|------------|---|---------------|-----------------|------------|------|--------|
| Proje                   |            |   | 41 <u></u> 20 | 7               |            |      | Ψ×     |
| Etiquette de l'oppareil | Adresse    | 0 | 36            | Type d'appa     | areil (DTM | 1)   | Etat   |
| 🚊 PC Hôte 🔷 🔪           |            |   |               |                 |            |      |        |

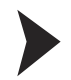

#### Enregistrement d'un projet

1. Enregistrez le projet en cliquant sur le menu Fichier > Enregistrer sous.

| Fich | ier Edition             | Affichage | Projet | Appareil    | Outils       | Fenêtre | e Aide |
|------|-------------------------|-----------|--------|-------------|--------------|---------|--------|
|      | Nouveau                 |           | Str    | g+N         | 10 1         | 1       | * I    |
| 2    | Ouvrir                  |           | Stro   | <b>j+</b> 0 | 4            |         | Ψ×     |
|      | Ouvrir modèle<br>Fermer | e         |        |             | appareil (DT | M)      | Etat   |
|      | Enregistrer             |           | Str    | g+S         |              |         |        |
|      | Enregistrer s           | ous       |        |             |              |         |        |

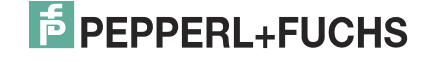

| ave As       |                | And in the owner water of the |   |         | ?    |
|--------------|----------------|-------------------------------|---|---------|------|
| Save in      | : 🔂 Docu_Infor | mation                        | • | G 🕫 🛤 🖪 | ]-   |
|              |                |                               |   |         |      |
| My Recent    |                |                               |   |         |      |
| Documents    |                |                               |   |         |      |
|              |                |                               |   |         |      |
| Desktop      |                |                               |   |         |      |
|              |                |                               |   |         |      |
| My Documents |                |                               |   |         |      |
|              |                |                               |   |         |      |
|              |                |                               |   |         |      |
| My Computer  |                |                               |   |         |      |
|              |                |                               |   |         |      |
| My Network   | File name:     | Projet_UT2                    |   | •       | Save |
| Disease      |                | a sanan                       |   | 10 C    |      |

2. Saisissez un nom de projet et confirmez en cliquant sur Enregistrer.

> Le nom du projet s'affiche.

| Fichier Editi           | Affichage | Projet | Appareil (  | Dutils     | Fenêtre | Aide       |
|-------------------------|-----------|--------|-------------|------------|---------|------------|
| i n 🧀 🖬 🖪 🔪             | - 00      |        | Q1 10 10    |            | 0 36 5  |            |
| Projet                  |           | 21     |             |            |         | <b></b> рх |
| Etiquette de l'appareil | Adresse   | 0 36   | Type d'appa | areil (DTM | ) Et    | at         |
| RC Hôte                 |           |        |             |            |         |            |

## Remarque !

0 ∏

Pour plus d'informations sur le fonctionnement de PACTware<sup>TM</sup>, Consultez l'aide en ligne.

| Fichier Edition                   | Affichage | Projet | Appareil    | Outils F      | Fenêtre | Aide     |      |
|-----------------------------------|-----------|--------|-------------|---------------|---------|----------|------|
| 0 🗳 🖬 🛃 la                        | D-   🛱    | 0      |             | 0   🕸 ]       | 1 36 X  | Contenu  |      |
|                                   |           |        |             |               |         | 0 propos | de 🔨 |
| Projet                            |           |        |             |               |         | A propos | dom  |
| Projet<br>Etiquette de l'appareil | Adress    | • O ài | 🖇 Type d'ar | ppareil (DTM) | ) Eta   | at       |      |

# 5.3 Configuration du DTM de communication

L'appareil est connecté à l'ordinateur via l'interface série à 9 broches ou l'interface USB.

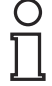

#### Remarque !

Le DTM de communication P2P RS232 FDT est requis pour les deux types de connexion : via l'interface série à 9 broches et via l'interface USB. Vous ne pouvez pas configurer les DTM des appareils tant que vous n'avez pas configuré le DTM de communication.

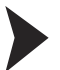

# Démarrage d'un projet

- 1. Double-cliquez sur l'icône bour démarrer PACTware<sup>TM</sup>.
  - > La fenêtre principale PACTware<sup>TM</sup> s'affiche.
- 2. Cliquez sur Créer nouveau projet pour démarrer un nouveau projet.

|                                         |         | Frojec | Appareir   |             |      |
|-----------------------------------------|---------|--------|------------|-------------|------|
| :00000000000000000000000000000000000000 | -       | 0      | 建型儿        | 1 諸 清 (     |      |
| Proje                                   |         |        |            |             | Ψ×   |
| Etiquette de l'appareil                 | Adresse | 0      | Type d'app | areil (DTM) | Etat |
| 🖳 PC Hôte 📃 🔪                           |         |        |            |             |      |

ou

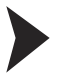

### Ouverture d'un projet

- 1. Double-cliquez sur l'icône bour démarrer PACTware<sup>TM</sup>.
  - > La fenêtre principale PACTware<sup>TM</sup> s'affiche.
- 2. Cliquez sur Ouvrir projet pour ouvrir un projet existant.

| Fichier Edition         | Affichage | Projet | Appareil  | Outils      | Fenêtre | Aide |
|-------------------------|-----------|--------|-----------|-------------|---------|------|
| i 🗅 💕 🔒 🕘 Iı            | D- 00     |        |           | 019         | 1 36    |      |
| Projet                  |           |        |           |             |         | Ψ×   |
| Etiquette de l'appareil | Adress    | e 🛈 🖏  | Type d'ap | opareil (DT | M)      | Etat |
|                         |           |        | 60 C      |             | ¥-      |      |

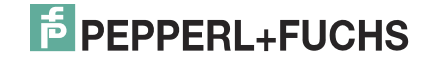

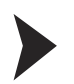

#### Ajout d'un DTM de communication au projet

- 1. Dans la fenêtre Projet, sélectionnez **PC Hôte**, puis cliquez avec le bouton droit de la souris pour ouvrir le menu contextuel.
- 2. Sélectionnez Ajouter appareil.

| Projet_UT2.PW4 - P      | ACTware  |                              |                                      |            |         |        |
|-------------------------|----------|------------------------------|--------------------------------------|------------|---------|--------|
| Fichier Edition Aff     | ichage F | Projet                       | Appareil                             | Outils     | Fenêtre | Aide   |
| i 🗋 💕 🛃 🎒 🚇             |          |                              | <u>() 10</u>                         | 1          | 診皇      | \$   E |
| Projet                  |          |                              |                                      |            |         | Ψ×     |
| Etiquette de l'appareil | Adresse  | 0 36                         | Type d'ap                            | pareil (DT | M)      | Etat   |
| PC Hôte                 | نې<br>چې | ⊊ Etabli<br>≩ Termi<br>Topol | r liaison<br>ner liaison<br>ogy Scan |            |         |        |
|                         | <u>-</u> | ] Ajout                      | er apparei                           | il         | ]       |        |

> La liste des DTM de communication s'affiche.

| Tous les appareils |             |                    |        |                          |
|--------------------|-------------|--------------------|--------|--------------------------|
| Appareil           | A Protocole | Fabricant          | Groupe | Version de l'appareil Ve |
| 6 P2P R5232 FDT    | P2P         | PEPPERL+FUCHS GmbH | FDT    | 1.1.17 / 2011-06-15 1.2  |
|                    |             |                    |        |                          |
|                    |             |                    |        |                          |
|                    |             |                    |        |                          |
| •[                 |             |                    | 1      | 1                        |
| +                  |             |                    |        |                          |
|                    |             |                    |        |                          |

- 3. Sélectionnez le DTM de communication P2P RS232 FDT et confirmez votre sélection en cliquant sur **OK**. Le DTM de communication P2P RS232 FDT est requis pour les deux types de connexion : via l'interface série à 9 broches et via l'interface USB.
  - > Le DTM de communication est inclus dans l'arborescence du projet.

| Fichier Edition A       | ffichage | Projet | Appareil Outils     | Fenêtre | Aide       |
|-------------------------|----------|--------|---------------------|---------|------------|
| i 🗅 🧉 🔒 🛃 🕼             | - 000    |        | D 10 12             | 🧕 💸     | \$ I       |
| Projet                  | 0.0001   |        |                     |         | <b>д</b> × |
| Etiquette de l'appareil | Adresse  | 0 30   | Type d'appareil (D' | IM)     | Etat       |
| 💻 PC Hôte               |          |        |                     |         |            |
| ħ                       | 0        |        | 6 P2P R5232 FD1     |         | 0          |

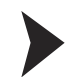

#### Configuration du DTM de communication

- 1. Si nécessaire, déconnectez l'ordinateur du DTM de communication. Reportez-vous à la section « Déconnexion du DTM de communication de l'ordinateur » dans ce chapitre.
- 2. Dans la fenêtre Projet, sélectionnez **P2P RS232 FDT**, puis cliquez avec le bouton droit de la souris pour ouvrir le menu contextuel.
- 3. Sélectionnez Paramètre.

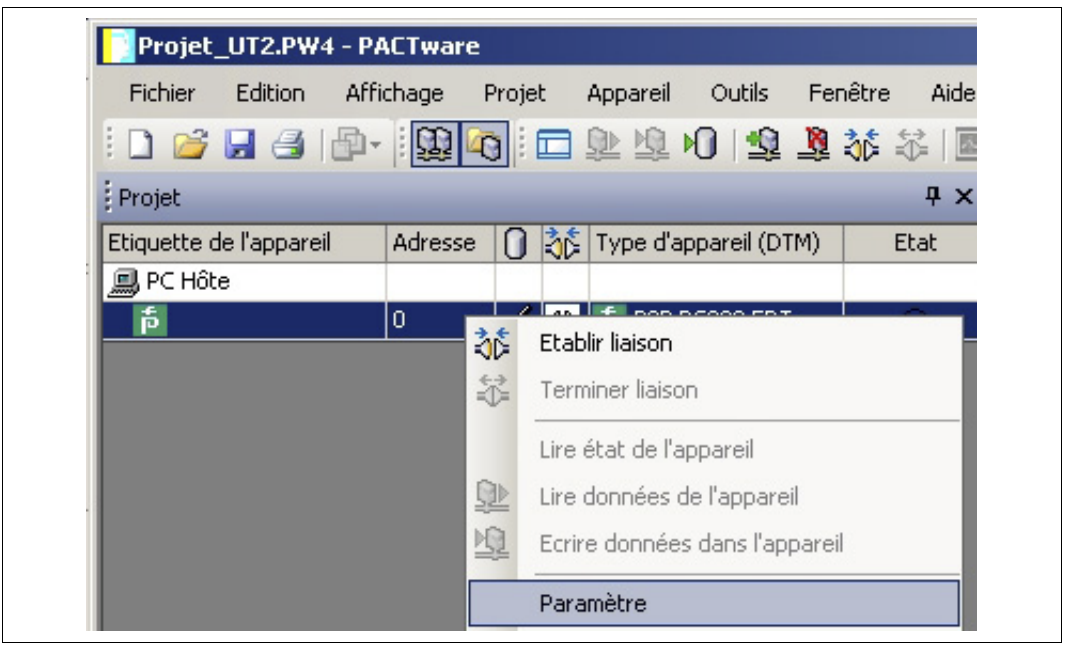

> La fenêtre Paramètre s'affiche.

| Paramètre                                                                                                    |                     |                            |         |
|----------------------------------------------------------------------------------------------------|---------------------|----------------------------|---------|
|                                                                                                    |                     |                            |         |
|                                                                                                    |                     |                            |         |
| Label                                                                                                    |                     |                            |         |
|                                                                                                    | Communication Port: | COM1 (Communications Port) | <b></b> |
| the second second second second second second second second second second second second second second second se | 41                  |                            |         |

 Dans la liste déroulante Communication Port (Port de communication), sélectionnez le paramètre souhaité. Vous pouvez sélectionner le port de communication USB 1 (K-ADP-USB) uniquement si l'adaptateur K-ADP-USB a été connecté avant de commencer la configuration du DTM de communication. Voir chapitre 4.4.

| Paramètre |                                               |                                                                                                    |  |
|-----------|-----------------------------------------------|----------------------------------------------------------------------------------------------------|--|
| Language  |                                               |                                                                                                    |  |
|           |                                               |                                                                                                    |  |
| Label     | Communication Port:<br>Communication Retries: | USB 1 (K-ADP-USB)<br>COM1 (Communications Port)<br>COM3 (Intel(R) Active Management Technology - SOL)<br>COM4 (VCP)<br>USB 1 (K-ADP-USB) |  |

5. Dans la liste déroulante **Communication Retries** (Tentatives de communication), sélectionnez le paramètre souhaité.

| paramètre |                                               |                                            |        |
|-----------|-----------------------------------------------|--------------------------------------------|--------|
| Language  |                                               |                                            |        |
|           |                                               |                                            |        |
| Label     | Communication Port:<br>Communication Retries: | USB 1 (K-ADP-USB)<br>3<br>3<br>4<br>5<br>6 | ▼<br>▼ |

> Le DTM de communication est configuré.

Établissement de la connexion entre le DTM de communication et l'ordinateur

- 1. Dans la fenêtre Projet, sélectionnez **P2P RS232 FDT**, puis cliquez avec le bouton droit de la souris pour ouvrir le menu contextuel.
- 2. Sélectionnez Établir liaison.

| Fichier I    | Edition    | Affichage | Projet   | Appareil  | Outils      | Fenêtre | Aide |
|--------------|------------|-----------|----------|-----------|-------------|---------|------|
| i 🗋 💕 🖡      | a 🕘 (c     | 9- I      | -0 : 🗖   |           | 0           | 🧕 👬     |      |
| Projet       |            |           |          |           |             |         | ч×   |
| Etiquette de | l'appareil | Adresse   | • 🛈 👌    | Type d'a  | ppareil (DT | M) 6    | Etat |
| 💻 PC Hôte    |            |           |          |           |             |         |      |
| đ            |            | 0         | 🏂 Etabli | r liaison |             |         |      |

> La connexion est établie. L'état de la connexion s'affiche : 😎

Déconnexion du DTM de communication de l'ordinateur

- 1. Dans la fenêtre Projet, sélectionnez **P2P RS232 FDT**, puis cliquez avec le bouton droit de la souris pour ouvrir le menu contextuel.
- 2. Sélectionnez Terminer liaison.

| Projet_UT2.PW4 - P/     | ACTware   |            |                           |             |         |       |
|-------------------------|-----------|------------|---------------------------|-------------|---------|-------|
| Fichier Edition Affi    | chage Pro | ojet       | Appareil                  | Outils      | Fenêtre | Aide  |
| i 🗋 💕 🛃 🎒 🎰             | 0         | : 🗖        | <u>ی</u> ه                | 0           | 1 16    | 7   E |
| Projet                  |           |            |                           |             |         | Ψ×    |
| Etiquette de l'appareil | Adresse ( | ] 찮        | Type d'ap                 | opareil (DT | M) E    | Etat  |
| 💻 PC Hôte               |           |            |                           |             |         |       |
| <b>†</b>                | 0         | tablir lia | i <b>≝ non</b> i<br>aison | NC999 EN    | T       |       |
|                         | 🍀 1       | ermine     | r liaison                 |             |         |       |
|                         |           |            |                           |             |         |       |

> La connexion est interrompue. L'état s'affiche : 🍄

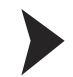

# Enregistrement d'un projet

Cliquez sur Enregistrer projet pour enregistrer le projet.

| Fichier Edition Af      | fichage | Projet | Appareil   | Outils Fe     | nêtre Aide |
|-------------------------|---------|--------|------------|---------------|------------|
| i 🗅 🧉 🔒 🕘 🕼             | - 00 4  |        |            | <u>Ø</u> 😥 🕅  | 36 🛠 🛽     |
| Projet                  |         |        |            |               | ų ×        |
| Etiquette de l'appareil | Adresse | 0      | 🏂 Type d'a | ppareil (DTM) | Etat       |
| 💻 PC Hôte               |         |        |            |               |            |
|                         | 0       | E      | E É P2P    | R5232 FDT     | 0          |

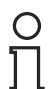

#### Remarque !

Pour plus d'informations sur le fonctionnement de PACTware<sup>TM</sup>, Consultez l'aide en ligne.

| Fichier Edition A                     | Affichage Proj | et Appareil | Outils Fenêtre  | Aide                                                                                                    |
|---------------------------------------|----------------|-------------|-----------------|----------------------------------------------------------------------------------------------------|
| i 🗅 🧀 🔒 🍯 🗗                           | - 000          |             | i 🎎 🖳 🐝 i       | Contenu                                                                                                    |
| Projet                                |                |             |                 | A propos de                                                                                                    |
| · · · · · · · · · · · · · · · · · · · |                |             |                 | the second second second second second second second second second second second second second second second se |
| Etiquette de l'appareil               | Adresse        | 👌 Type d'a  | ppareil (DTM) E | Etat                                                                                                    |

# 5.4 Configuration du DTM d'un appareil

Il existe de nombreux DTM disponibles pour les différents appareils. Sélectionnez le DTM adapté à votre appareil dans la liste. Vous pourrez configurer l'appareil uniquement si vous avez sélectionné le bon DTM.

| Appareil                                                                                                    | DTM            |
|----------------------------------------------------------------------------------------------------|----------------|
| ED2-UT-Ex2<br>ED2-UT-Ex2-2                                                                                                    | ED2-UT-* FDT   |
| HiD2081                                                                                                    | HiD2081 FDT    |
| HiD2082                                                                                                    | HiD2082 FDT    |
| HiD2891                                                                                                    | HiD2891 FDT    |
| KFD2-CRG-1.D<br>KFD2-CRG-Ex1.D<br>KFU8-CRG-1.D<br>KFU8-CRG-Ex1<br>KFU8-CRG-Ex1.D                                                             | KF*-CRG-* FDT  |
| KFD2-CRG2-1.D<br>KFD2-CRG2-Ex1.D<br>KFU8-CRG2-1.D<br>KFU8-CRG2-Ex1.D                                                                         | KF*-CRG2-* FDT |
| KFD2-GU-1<br>KFD2-GU-Ex1                                                                                                    | KFD2-GU-* FDT  |
| KFD2-GUT-1.D<br>KFD2-GUT-Ex1.D<br>KFU8-GUT-1.D<br>KFU8-GUT-Ex1.D                                                                             | KF*-GUT-* FDT  |
| KFD2-UFC-1<br>KFD2-UFC-1.D<br>KFD2-UFC-Ex1<br>KFD2-UFC-Ex1.D<br>KFU8-UFC-1<br>KFU8-UFC-1.D<br>KFU8-UFC-Ex1<br>KFU8-UFC-Ex1<br>KFU8-UFC-Ex1.D | KF*-UFC-* FDT  |
| KFD2-UFT-2.D<br>KFD2-UFT-Ex2<br>KFD2-UFT-Ex2.D<br>KFU8-UFT-2.D<br>KFU8-UFT-Ex2<br>KFU8-UFT-Ex2.D                                             | KF*-UFT-* FDT  |
| KFD2-UT-1<br>KFD2-UT-1-1<br>KFD2-UT-Ex1<br>KFD2-UT-Ex1-1                                                                                     | KFD2-UT-* FDT  |
| KFD2-UT2-1<br>KFD2-UT2-1-1<br>KFD2-UT2-2<br>KFD2-UT2-2-1<br>KFD2-UT2-Ex1<br>KFD2-UT2-Ex1-1<br>KFD2-UT2-Ex2<br>KFD2-UT2-Ex2-1                 | KF*-UT2-* FDT  |
| KFD2-WAC2-1.D<br>KFD2-WAC2-Ex1.D                                                                                                    | KF*-WAC2-* FDT |
| Tableau 5 1                                                                                                    |                |

2013-01

La configuration illustrée est celle du convertisseur de température KFD2-UT2-Ex2 et est fournie à titre d'exemple.

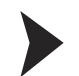

Démarrage d'un projet

- 1. Double-cliquez sur l'icône 🔜 pour démarrer PACTware<sup>TM</sup>.
  - > La fenêtre principale PACTware<sup>TM</sup> s'affiche.
- 2. Cliquez sur Créer nouveau projet pour démarrer un nouveau projet.

| Fichier E    | dition   | Affichage | Proje | et | Apparell  | Outils       | Fenetre | Aide |
|--------------|----------|-----------|-------|----|-----------|--------------|---------|------|
| i 🗋 💕 🖌      |          | ₽-   📆    | 0     |    | 軍商        | 0 1          | 10 10   |      |
| Proje        |          |           |       |    |           |              |         | Ψ×   |
| Etiquette de | appareil | Adresse   | • 0   | 3D | Type d'aj | opareil (DTI | M)      | Etat |
| 💻 PC Hôte    |          |           |       |    |           |              |         |      |

#### ou

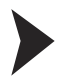

Ouverture d'un projet

- 1. Double-cliquez sur l'icône 🔜 pour démarrer PACTware<sup>TM</sup>.
  - > La fenêtre principale PACTware<sup>TM</sup> s'affiche.
- 2. Cliquez sur Ouvrir projet pour ouvrir un projet existant.

| Fichier Edi      | tion Af | fichage | Projet                | Appareil  | Outils      | Fenêtre | Aide            |
|------------------|---------|---------|-----------------------|-----------|-------------|---------|-----------------|
| E 🗅 🧀 🛄          |         | - :00 0 |                       | 01 10 10  | 0140        | 10 35 . | 記し              |
|                  | -       |         |                       |           |             |         |                 |
| Projet 📈         |         |         |                       |           |             |         | <del></del> т х |
| Etiquette de l'a | ppareil | Adresse | 0 36                  | Type d'ap | opareil (DT | M) E    | Etat            |
| 101100 L         |         |         | In Contractor and the | 0.0       |             |         |                 |

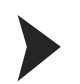

#### Ajout d'un appareil au projet

- 1. Ajoutez un DTM de communication à votre projet. Voir chapitre 5.3.
- 2. Dans la fenêtre Projet, sélectionnez **P2P RSD232 FDT**, puis cliquez avec le bouton droit de la souris pour ouvrir le menu contextuel.
- 3. Sélectionnez Ajouter appareil.

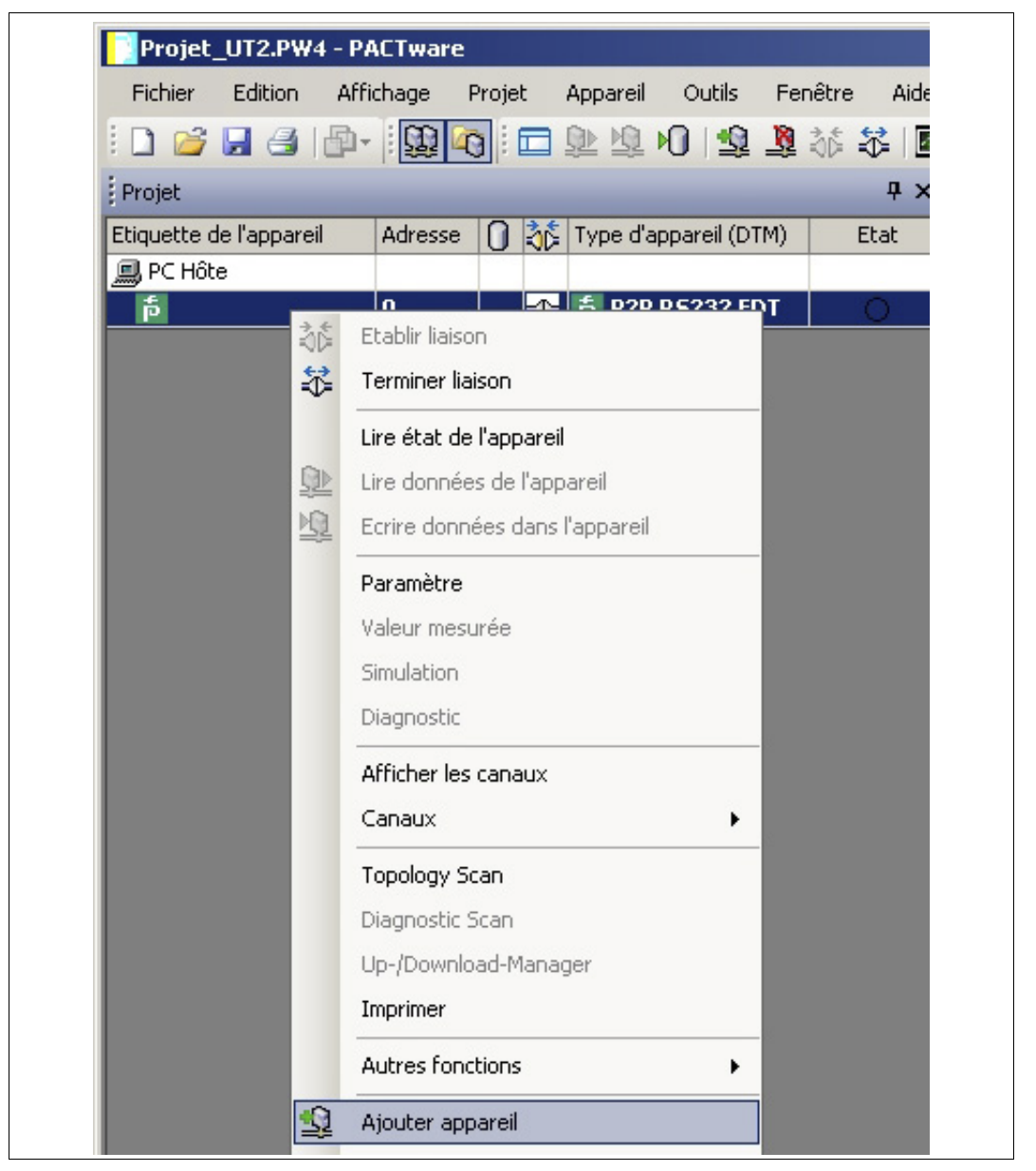

> La liste des DTM des appareils s'affiche.

| opareii        | A Protocole | Fabricant          | Groupe            | Version de l'appareil |
|----------------|-------------|--------------------|-------------------|-----------------------|
| HID2891 FDT    | P2P         | PEPPERL+FUCHS GmbH | Entrée numérique  | 1.4.110.67 / 2011-    |
| KF*-CRG-* FDT  | P2P         | PEPPERL+FUCHS GmbH | Entrée analogique | 1.4.110.67 / 2011-    |
| KF*-CRG2-* FDT | P2P         | PEPPERL+FUCHS GmbH | Entrée analogique | 1.4.110.67 / 2011-    |
| KF*-GUT-* FDT  | P2P         | PEPPERL+FUCHS GmbH | Température       | 1.4.110.67 / 2011-    |
| KF*-UFC-* FDT  | P2P         | PEPPERL+FUCHS GmbH | Entrée numérique  | 1.4.110.67 / 2011-    |
| KF*-UFT-* FDT  | P2P         | PEPPERL+FUCHS GmbH | Entrée numérique  | 1.4.110.67 / 2011-    |
| KF*-UT2-* FDT  | P2P         | PEPPERL+FUCHS GmbH | Température       | 1.4.110.67 / 2011-    |
| KF*-WAC2-* FDT | P2P         | PEPPERL+FUCHS GmbH | Entrée analogique | 1.4.110.67 / 2011-    |
| KFD2-GU-* FDT  | P2P         | PEPPERL+FUCHS GmbH | Température       | 1.4.110.67 / 2011-    |
| KFD2-UT-* FDT  | P2P         | PEPPERL+FUCHS GmbH | Température       | 1.4.110.67 / 2011-    |
|                |             |                    |                   | •                     |

- 4. Sélectionnez le DTM requis et confirmez votre sélection en cliquant sur **OK**. Exemple : KF\*-UT2-\*FDT.
  - > Le DTM est inclus dans l'arborescence du projet.

| Fichier Edition A       | ffichage | Proje | t   | Appareil Outils F                                                                                                    | enêtre | Aide   |
|-------------------------|----------|-------|-----|----------------------------------------------------------------------------------------------------|--------|--------|
| i 🗅 🧀 🔒 🛃 🞼             | - 🛄 🖬    | 0     |     | 🕸 🗗 HO 🛭 🗃 👔                                                                                                    | 2 36 a | j.   🖪 |
| Projet                  |          |       |     |                                                                                                    |        | Ψ×     |
| Etiquette de l'appareil | Adresse  | 0     | ð¢. | Type d'appareil (DTM)                                                                                                    | E      | tat    |
| 💷 PC Hôte               |          |       |     |                                                                                                    |        |        |
|                         |          | _     | -   | and the second second se |        | -      |
| ت<br>ت                  | 0        |       | -0- | 5 P2P R5232 FDT                                                                                                    | (      | )      |

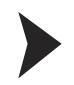

Établissement de la connexion entre l'appareil et l'ordinateur

- 1. Dans la fenêtre Projet, sélectionnez **KF\*-UT2-\*FDT**, puis cliquez avec le bouton droit de la souris pour ouvrir le menu contextuel.
- 2. Sélectionnez Établir liaison.

| Projet_UT2.PW4 - P/     | ACTware     |        |            |              |         |             |
|-------------------------|-------------|--------|------------|--------------|---------|-------------|
| Fichier Edition Aff     | ichage      | Projet | Appareil   | Outils       | Fenêtre | Aide        |
| i 🗅 💕 🛃 🎒 🎰             |             | 0      | D 🗘        | 0 😫 .        | 🐧 👬     | ÷   •       |
| Projet                  |             |        |            |              |         | <b></b> т × |
| Etiquette de l'appareil | Adresse     | 0      | 🏂 Type d'a | ppareil (DTM | 1) E    | itat        |
| 💻 PC Hôte               |             |        |            |              |         |             |
| <b>日</b>                | 0           | ≺      | 🅞 🎁 P2P    | R5232 FD     | T (     | 0           |
| 🦾 🍵 KF*-UT2-*           | Etablir lia | ison   | n 🗧 izerte | UTO V POT    |         |             |

> La connexion est établie. L'état de la connexion s'affiche : 🕰

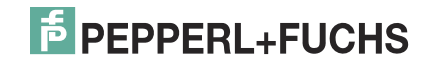

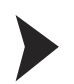

## Configuration de l'appareil

- 1. Dans la fenêtre Projet, sélectionnez **KF\*-UT2-\*FDT**, puis cliquez avec le bouton droit de la souris pour ouvrir le menu contextuel.
- 2. Sélectionnez Paramètre.

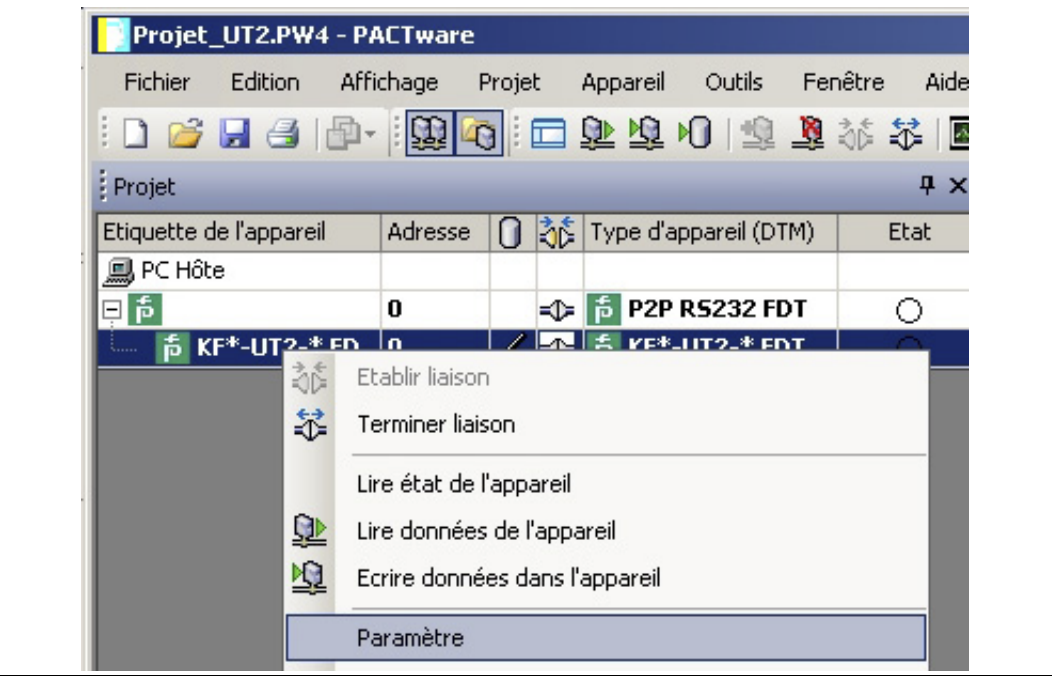

> La fenêtre Paramètre s'affiche.

| <b>KF*-UT2-*</b> FD Paramètre |                 |        |                       |                     |          |
|-------------------------------|-----------------|--------|-----------------------|---------------------|----------|
| Language                      |                 |        |                       |                     |          |
|                               |                 |        |                       |                     |          |
| Sensor 1: PT100 MIN:          | -200,00 °C MAX: | 850,00 | °C                    |                     |          |
| Sensor 2: PT100 MIN:          | -200,00 °C MAX: | 850,00 | °C                    |                     |          |
|                               |                 |        |                       |                     |          |
| Label                         |                 |        | Device:               |                     |          |
| 田 建 Description<br>田 建 Input  |                 |        | Serial Number:        |                     | <u>.</u> |
| 田 记 Output                    | The solution    |        | Firmware Version:     |                     |          |
|                               | The second      |        | Hardware Version:     |                     |          |
|                               | I TAKE I        | 0      | Supply Frequency:     | 50Hz 💌              |          |
|                               | 1918            |        | Quantity of Channels: | 2 channel Version 💌 |          |
|                               |                 |        | Output Type:          | Current Output      |          |
|                               |                 |        |                       |                     |          |
|                               |                 |        |                       |                     |          |

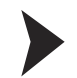

#### Modification de la langue de la fenêtre Paramètre

- 1. Pour modifier la langue, cliquez sur le menu **Language** (Langue) dans la fenêtre Paramètre.
- 2. Sélectionnez la langue souhaitée dans la liste déroulante.

| F KF*-UT2-   | * FD Parar | mètre    |         |                |        |                       |                   |            |   |
|--------------|------------|----------|---------|----------------|--------|-----------------------|-------------------|------------|---|
| Language     |            |          |         |                |        |                       |                   |            |   |
| English      |            |          |         |                |        |                       |                   |            |   |
| German       | 0          | MIN:     | -200,00 | °⊂ MAX:        | 850,00 | °C                    |                   |            |   |
| French       | 0          | MINE     | -200.00 | °C MAX-        | 850.00 | ۰ <b>۲</b>            |                   |            |   |
| Spanish      | ľ          | 1-141-41 | 200,00  | C Pinor        | 000,00 |                       |                   |            |   |
|              | 1          |          |         |                |        |                       |                   |            |   |
| Label        |            |          | 1       |                |        | <br>                  |                   |            | - |
|              | nation     |          |         |                |        | Device:               |                   | •          |   |
| 🛛 🕀 🖉 Descri | iption     |          |         |                |        | Sarial Number         | -                 | -          |   |
| 🖃 🗄 🛱 Input  |            |          |         | B to a loss    |        | benar wumber;         | 1                 | °          |   |
| 🛛 🕀 🛱 Outpu  | ut         |          |         | 10 2017        | 100    | Firmware Version:     |                   |            |   |
|              |            |          |         | ALL IN ST      |        |                       |                   | _          |   |
|              |            |          |         | the titles !!  | -      | Hardware Version:     | 1                 | _          |   |
|              |            |          |         |                | 111    | Supply Frequency      | 5042              | -          |   |
|              |            |          |         | and the second | 11     | Supply Frequency.     | 1 30112           | • <u>-</u> |   |
|              |            |          |         | 111 212        | 000    | Quantity of Channels: | 2 channel Version | -          |   |
|              |            |          |         | 1              |        |                       |                   | _          |   |
|              |            |          |         | -              |        | Output Type:          | Current Output    | <u> </u>   |   |
|              |            |          |         |                |        |                       |                   |            |   |

> La langue de la fenêtre Paramètre est modifiée.

#### Téléchargement des données de l'appareil

- 1. Dans la fenêtre Projet, sélectionnez **KF\*-UT2-\*FDT**, puis cliquez avec le bouton droit de la souris pour ouvrir le menu contextuel.
- 2. Pour transférer les données de l'appareil vers l'ordinateur, sélectionnez Lire données de l'appareil.

| Fichier Edition Al                                               | 200 2008                       |             |       |          |              |            |      |      |
|------------------------------------------------------------------|--------------------------------|-------------|-------|----------|--------------|------------|------|------|
|                                                                  | ffichage                       | Projet      | ÷ 4   | Appareil | Outils       | Fené       | être | Aide |
| i 🗅 🧉 🛃 🎒 🎼                                                      | -                              | 0           |       | <u>Þ</u> | 01           | <u>R</u> 3 | ić 🕏 |      |
| Projet                                                           |                                |             |       |          |              |            |      | φ×   |
| Etiquette de l'appareil                                          | Adresse                        | 0           | 36    | Type d'a | appareil (D' | TM)        | Eta  | t    |
| 📕 PC Hôte                                                        |                                |             |       |          |              |            |      |      |
| a e                                                              | 0                              |             | -0-   | 樟 P2P    | R5232 F      | DT         | 0    | Č.   |
| ● KF*-UT2 * EN<br>◎<br>◎<br>◎<br>◎<br>◎<br>◎<br>◎<br>◎<br>◎<br>◎ | Etablir liaiso<br>Terminer lia | on<br>aison |       | ± vc*    | 1179 * 51    | NT         |      |      |
|                                                                  | Lire état de                   | e l'appa    | areil |          |              |            |      |      |
| <u>Q</u>                                                         | Lire donnée                    | es de l'    | 'appa | areil    |              |            |      |      |

> Les données de l'appareil s'affichent.

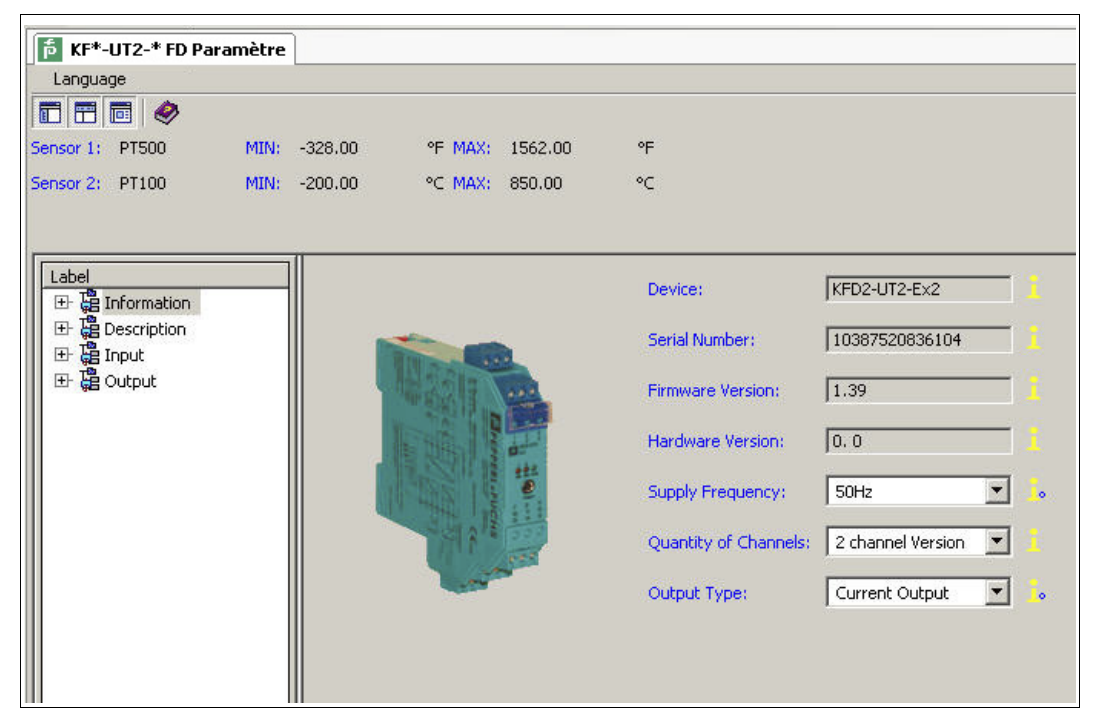

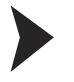

### Modification des données de l'appareil

- 1. Dans l'arborescence du projet, sélectionnez l'entrée que vous souhaitez modifier. Exemple : Input 1 (Entrée 1).
  - > Les données de l'appareil pour l'entrée Input 1 s'affichent.

| KE*-IIT2-* ED Paramètre                   | ]               |         |                              |                  | d b ¥      |
|-------------------------------------------|-----------------|---------|------------------------------|------------------|------------|
|                                           |                 |         |                              |                  | 1 4 4      |
|                                           |                 |         |                              |                  |            |
| Sensor 1: PT100 MIN:                      | 73,15 K MAX:    | 1123,15 | К                            |                  |            |
| Sensor 2: PT100 MIN:                      | -200,00 °C MAX: | 850,00  | °C                           |                  | P          |
| Label                                     | and the second  |         | Sensor:                      | PT100            | · .        |
| ⊡ ট্ট Description<br>ॼ Tag Number Input 1 |                 |         | Connection Mode:             | 3-wire           | <b>•</b>   |
| Tag Description Inpu                      |                 |         | Unit:                        | Γĸ               | <b>▼</b> [ |
| Tag Description Inpl                      |                 |         | Cold Junction Compensation:  | Internal (K-CJC) | <b>`</b>   |
| 日子 编 Input<br>田 编 Input 1                 |                 |         | Ext. Ref. Temp.:             | 298,15           | 0          |
| ⊞ 🔓 Input 2                               |                 |         | Lead Resistance:             | 0,00             | Ohm 🔓      |
| 田 建 Input Extra<br>田 建 Output             | Ω<br>mV         |         | 2                            | Wire Calibration |            |
|                                           |                 | E       | Detect Sensor Breakage:      | V Active         |            |
|                                           | 2               |         | Detect Sensor Short Circuit: | ✓ Active         |            |
|                                           |                 |         | Rate:                        | Slow             | • 0        |
|                                           |                 |         | Firmware Version:            | Version >= 1.35  | <b>I</b>   |
|                                           |                 |         |                              |                  |            |

 Modifiez les données de l'appareil. Pour plus d'informations sur la modification des données de l'appareil, consultez le Manuel du convertisseur de température KFD2-UT2-(Ex)\*(-1).

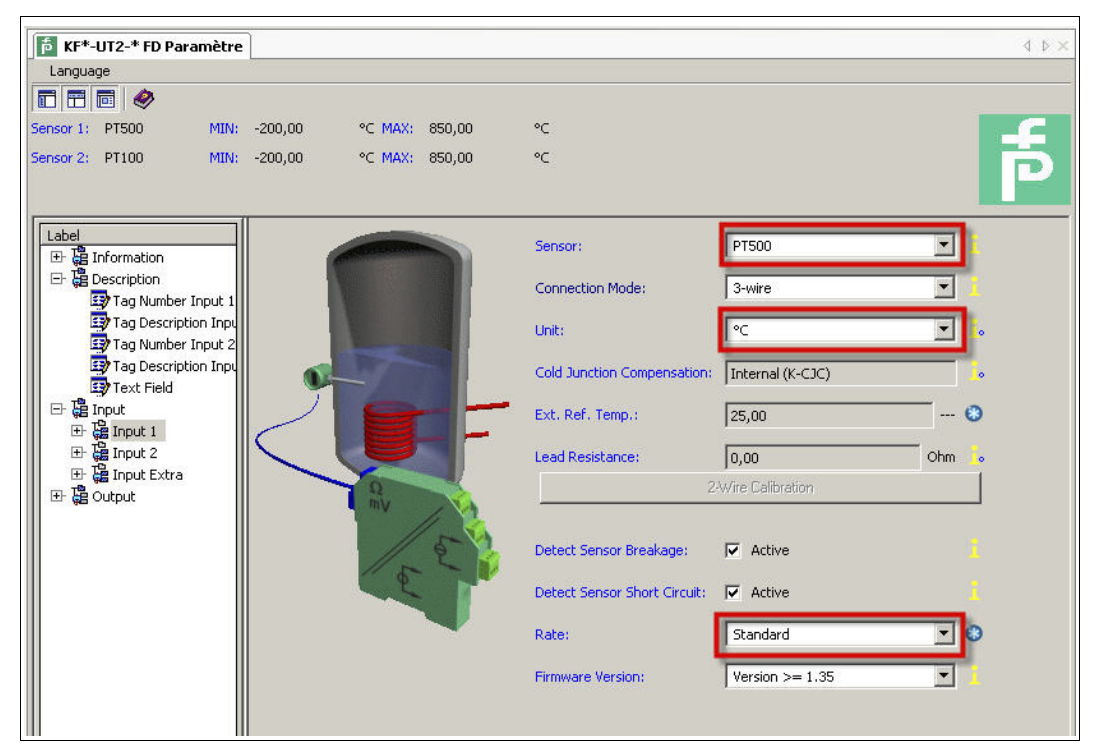

- 3. Sélectionnez le paramètre souhaité dans la liste déroulante.
- 4. Confirmez votre sélection en cliquant sur Return (Retour).

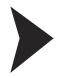

Stockage des données sur l'appareil

- 1. Dans la fenêtre Projet, sélectionnez **KF\*-UT2-\*FDT**, puis cliquez avec le bouton droit de la souris pour ouvrir le menu contextuel.
- 2. Pour transférer les données de l'ordinateur vers l'appareil, sélectionnez Écrire données dans l'appareil.

| Fichier Edition      | Affichage       | Projet       | Annareil | Outils       | Fenêtre  | Aide                       |
|----------------------|-----------------|--------------|----------|--------------|----------|----------------------------|
|                      |                 |              |          |              | 100 ⇒ 4  |                            |
|                      | 同・「酒            | 40 : 🗆       | 22 IZ    |              | <b>1</b> |                            |
| Projet               |                 |              |          |              |          | <del></del> <del>т</del> х |
| Etiquette de l'appar | eil Adress      | e 🚺 치        | Type d'a | ippareil (DT | M)       | Etat                       |
| 💻 PC Hôte            |                 |              |          |              |          |                            |
| ē ₽                  | 0               | -0           | ៍ 🏚 P2P  | R5232 FD     | т        | 0                          |
|                      | Etablir liaisor | 1 2 -        | £        | <b>!</b>     | _        | 2                          |
| *                    | Terminer liais  | ion          |          |              |          | _                          |
|                      | Lire état de l  | 'appareil    |          |              |          |                            |
| <u> </u>             | Lire données    | de l'appar   | eil      |              |          |                            |
| DA .                 | Ecrire donné    | es dans l'ai | nareil   |              |          |                            |
| <u>⇒</u> ₹           | Echie donne     | cs dans ra   | paren    |              |          |                            |

> L'appareil est configuré.

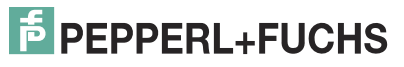

2013-01

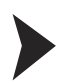

#### Déconnexion des appareils des ordinateurs

- 1. Dans la fenêtre Projet, sélectionnez **KF\*-UT2-\*FDT**, puis cliquez avec le bouton droit de la souris pour ouvrir le menu contextuel.
- 2. Sélectionnez Terminer liaison.

| Fichier Edition Af      | Fichage         | Drojek                                                            | Apparoil  | Outile      | Fonêtro | aid        |
|-------------------------|-----------------|-------------------------------------------------------------------|-----------|-------------|---------|------------|
| Fichier Edition Ar      | nchage          | Projec                                                            | Apparell  | Ouclis      | Fenetre | Alo        |
| i 🗋 💕 🛃 🎒 🎼             | -               | 3                                                                 | 🗊 🗗 I     | 0           | 🗕 🕸     | \$ I       |
| Projet                  |                 |                                                                   |           |             |         | <b>д</b> > |
| Etiquette de l'appareil | Adresse         | 0 36                                                              | Type d'ap | opareil (DT | M)      | Etat       |
| 🚚 PC Hôte               |                 |                                                                   |           |             |         |            |
| គ្ គ                    | 0               | =0=                                                               | 樟 P2P     | R5232 FD    | т       | 0          |
| 5 KF*-UT                | Etablir liaisor | ו או או או או או או או או איז איז איז איז איז איז איז איז איז איז |           |             |         |            |
| NV.                     |                 | 0.00000                                                           |           |             |         |            |

- > La connexion est interrompue. L'état s'affiche :
- 3. Déconnectez l'appareil de l'ordinateur en débranchant le câble d'adaptation de l'appareil ou de l'ordinateur.

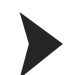

## Enregistrement d'un projet

Cliquez sur Enregistrer projet pour enregistrer le projet.

| Fichier Edition Af      | fichage   | Projet | Appareil    | Outils Fen    | être Aide |
|-------------------------|-----------|--------|-------------|---------------|-----------|
| i 🗅 🧭 🔒 🎒 🖗             | - 100     |        |             | 0 😟 🐧         | bē 😹 🛛 🗖  |
| Projet                  | 1 1 2 2 1 | -1     |             |               | ų ×       |
| Etiquette de l'appareil | Adresse   | 0      | 🏂 Type d'ap | opareil (DTM) | Etat      |
| 💻 PC Hôte               |           |        |             |               |           |
| f                       | 0         |        | ╞ 🎜 P2P I   | R5232 FDT     | 0         |

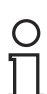

#### Remarque !

Pour plus d'informations sur le fonctionnement de PACTware<sup>TM</sup>, Consultez l'aide en ligne.

| Fichier Edition      | Affichage  | Projet | Appareil Outi     | ils Fenêtre /                                                                                                   | Aide        |   |
|----------------------|------------|--------|-------------------|----------------------------------------------------------------------------------------------------|-------------|---|
| i 🗅 🧉 😼 🎒            | D-         |        | <u>₽</u> 90       | 😫 🧟 🗱                                                                                                    | Contenu     |   |
| Projet               |            |        |                   |                                                                                                    | A propos de |   |
| , i rojoc            |            |        |                   | the second second second second second second second second second second second second second second second se |             | _ |
| Etiquette de l'appar | eil Adress | e 🛛 👌  | 💈 Type d'appareil | I (DTM) Etat                                                                                                    |             | 1 |

6

# Informations complémentaires sur PACTware<sup>TM</sup>

| Version de PACTware <sup>TM</sup> | Description                                                                                                    |
|-----------------------------------|----------------------------------------------------------------------------------------------------|
| PACTware 2.4, Service Pack 4      | Dernière version pour le système d'exploitation Microsoft <sup>®</sup> Windows 98<br>État gelé, plus de prise en charge, remplacée par la version 3.0     |
| PACTware 3.0, Service Pack 5      | Dernière version pour le système d'exploitation Microsoft <sup>®</sup> Windows NT 4.0<br>État gelé, plus de prise en charge, remplacée par la version 3.5 |
| PACTware 3.5                      | État gelé, plus de prise en charge, remplacée par la version 3.6                                                                                          |
| PACTware 3.6, Service Pack 1      | Pour le système d'exploitation Microsoft <sup>®</sup> Windows Vista<br>État gelé, plus de prise en charge, remplacée par la version 4.0                   |
| PACTware 4.1, Service Pack 2      | Version actuelle                                                                                                    |

# Informations sur les versions existantes

Tableau 6.1

# Compatibilité de PACTware<sup>TM</sup> avec les autres composants logiciels

| Version de PACTware <sup>TM</sup>  |                                           | PW 2.4 | PW 3.0 | PW 3.5 | PW 3.6 | PW 4.1 |
|------------------------------------|-------------------------------------------|--------|--------|--------|--------|--------|
| Parution                           |                                           | 2002   | 2004   | 2007   | 2008   | 2010   |
| Système d'exploitation Microsoft®  | Windows 98                                | Х      |        |        |        |        |
|                                    | Windows NT 4.0                            | Х      | Х      | Х      |        |        |
|                                    | Windows 2000                              | Х      | Х      | Х      | Х      |        |
|                                    | Windows XP                                | Х      | Х      | Х      | Х      | Х      |
|                                    | Windows Vista                             |        |        |        | Х      | Х      |
|                                    | Windows 7<br>32 bits et 64 bits           |        |        |        |        | Х      |
|                                    | Windows Server 2008<br>32 bits et 64 bits |        |        |        |        | Х      |
| Interface                          | IDL                                       | Х      | Х      |        |        |        |
|                                    | FDT 1.2                                   | Х      | Х      | Х      | Х      | Х      |
|                                    | FDT 1.2.1                                 |        |        | Х      | Х      | Х      |
| Technologie Microsoft <sup>®</sup> | СОМ                                       | Х      |        |        |        |        |
|                                    | .Net 1.1                                  |        | Х      | Х      | Х      |        |
|                                    | .Net 2.0                                  |        |        |        |        | Х      |
| Fonctionnement en parallèle        | PW 2.4                                    |        | Х      | Х      | Х      |        |
| possible                           | PW 3.0                                    | Х      |        | Х      | Х      | Х      |
|                                    | PW 3.5                                    | Х      | Х      |        | -      | Х      |
|                                    | PW 3.6                                    | Х      | Х      | _      |        | Х      |
|                                    | PW 4.1                                    | Х      | Х      | Х      | Х      |        |

Tableau 6.2

| Compatibilité des fonctions de PACTware <sup>TM</sup> | V |
|-------------------------------------------------------|---|
|-------------------------------------------------------|---|

| Version de PACTware <sup>TM</sup> |                       |            | PW 2.4 | PW 3.0 | PW 3.5 | PW 3.6 | PW 4.1 |
|-----------------------------------|-----------------------|------------|--------|--------|--------|--------|--------|
| Compatibilité avec les            | Enregistrement d'un   | PW 2.4     | Х      |        |        |        |        |
| passe                             | projet                | PW 3.0     |        | Х      |        |        |        |
|                                   |                       | PW 3.5     |        |        | Х      |        |        |
|                                   |                       | PW 3.6     |        |        |        | Х      |        |
|                                   |                       | PW 4.1     |        |        |        |        | Х      |
|                                   | Chargement d'un       | PW 2.4     | Х      | Х      | Х      | Х      | Х      |
|                                   | projet                | PW 3.0     |        | Х      | Х      | Х      | Х      |
|                                   |                       | PW 3.5     |        |        | Х      | Х      | Х      |
|                                   |                       | PW 3.6     |        |        |        | Х      | Х      |
|                                   |                       | PW 4.1     |        |        |        |        | Х      |
|                                   | Maintien des mots     | PW 2.4     | Х      | Х      | Х      | Х      | Х      |
|                                   | ue passe              | PW 3.0     |        | Х      | Х      | Х      | Х      |
|                                   |                       | PW 3.5     |        |        | Х      | Х      | Х      |
|                                   |                       | PW 3.6     |        |        |        | Х      | Х      |
|                                   |                       | PW 4.1     |        |        |        |        | Х      |
| Chargement d'un projet            | Onglets               | 1          |        |        | Х      | Х      | Х      |
|                                   | Extension d'analyse   | HART       |        | Х      | Х      | Х      | Х      |
|                                   | Débogage moniteur     |            |        |        | Х      | Х      | Х      |
|                                   | Profil                |            |        |        | Х      | Х      | Х      |
|                                   | TCI                   |            |        |        |        | (X)    | Х      |
|                                   | Vue de l'usine        |            |        |        | Х      | Х      | Х      |
|                                   | Analyse de diagnost   | ic (NE107) |        |        |        |        | Х      |
|                                   | Gestionnaire de télée | chargement |        |        |        | Х      | Х      |
|                                   | Analyse topologique   | )          |        |        |        |        | Х      |
|                                   | Assistant projet      |            |        |        |        |        | Х      |

Tableau 6.3

# Langues prises en charge

| Version de PACTware <sup>TM</sup> |             | PW 3.0 | PW 3.5 | PW 3.6 | PW 4.1 |
|-----------------------------------|-------------|--------|--------|--------|--------|
| Langues de l'application          | Allemand    | Х      | Х      | Х      | Х      |
|                                   | Anglais     | Х      | Х      | Х      | Х      |
|                                   | Français    | Х      | Х      | Х      | Х      |
|                                   | Espagnol    | Х      | Х      | Х      | Х      |
|                                   | Russe       | Х      | Х      | Х      | Х      |
|                                   | Chinois     |        |        |        | Х      |
|                                   | Néerlandais |        |        |        | Х      |

Tableau 6.4

2013-01

# Prérequis

| Téléchargement de l'interface conventionnelle de collection de DTM sur Internet. | 7 |
|----------------------------------------------------------------------------------|---|
| Téléchargement de Microsoft <sup>®</sup> .NET 2.0 Framework sur Internet         | 6 |
| Téléchargement de PACTware <sup>TM</sup> , logiciel sur base FDT sur Internet    | 7 |

# Installation

| Connexion de l'appareil à l'ordinateur via l'interface USB21               |
|----------------------------------------------------------------------------|
| Connexion de l'appareil à l'ordinateur via l'interface série à 9 broches21 |
| Installation de l'interface conventionnelle de collection de DTM13         |
| Installation de Microsoft <sup>®</sup> .Net 2.0 Framework9                 |
| Installation des DTM des appareils14                                       |
| Installation des DTM de communication18                                    |
| Installation de PACTware <sup>TM</sup> , logiciel sur base FDT             |
| Vérification de la version de Microsoft <sup>®</sup> .Net Framework        |

# Configuration

| Ajout d'un appareil au projet                                                  |
|--------------------------------------------------------------------------------|
| Ajout d'un DTM de communication au projet                                      |
| Configuration de l'appareil                                                    |
| Configuration du DTM de communication29                                        |
| Déconnexion des appareils des ordinateurs40                                    |
| Déconnexion du DTM de communication de l'ordinateur                            |
| Démarrage du programme                                                         |
| Démarrage d'un projet                                                          |
| Enregistrement d'un projet                                                     |
| Établissement de la connexion entre l'appareil et l'ordinateur                 |
| Établissement de la connexion entre le DTM de communication et l'ordinateur 30 |
| Mise à jour du catalogue des appareils23                                       |
| Modification des données de l'appareil                                         |
| Modification de la langue                                                      |
| Ouverture d'un projet                                                          |
| Téléchargement des données de l'appareil                                       |
| Stockage des données sur l'appareil                                            |

# AUTOMATISATION DES PROCÉDÉS – PROTECTING YOUR PROCESS

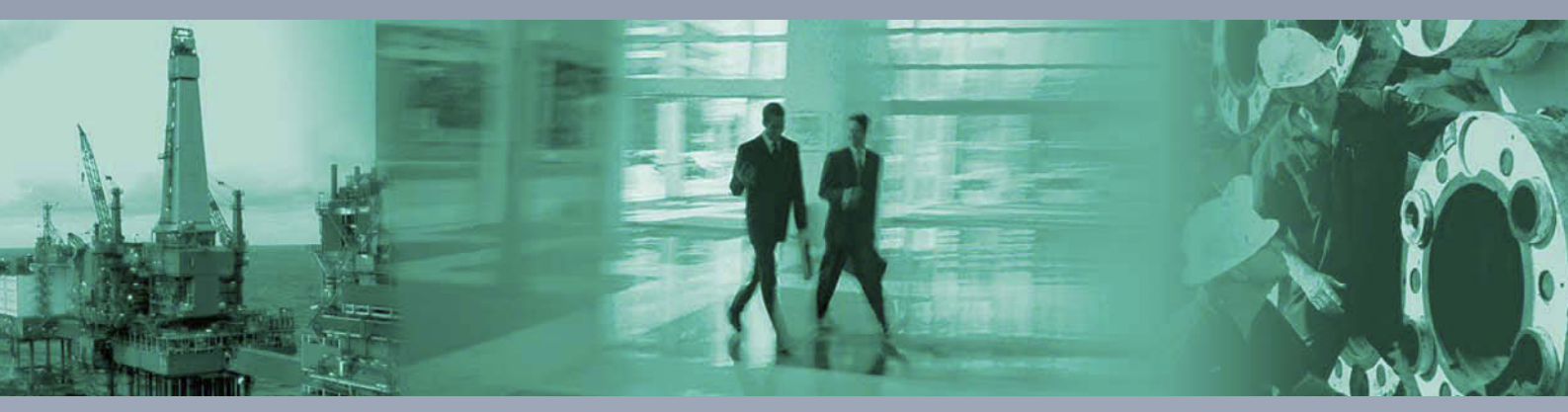

#### Siège mondial/Allemagne

Pepperl+Fuchs GmbH 68307 Mannheim · Allemagne Tel. +49 621 776 222 E-mail : pa-info@pepperl-fuchs.com

#### France

Pepperl+Fuchs Eurl 12 Avenue des Tropiques 91955 Courtabœuf Cedex Tél. +33 1 60 92 13 14 E-mail : pa-info@fr.pepperl-fuchs.com

Belgique Pepperl+Fuchs S.A. Metropoolstraat 11 2900 Schoten/Anvers Tél. +32 3 6442500 E-mail : pa-info@be.pepperl-fuchs.com

# www.pepperl-fuchs.com

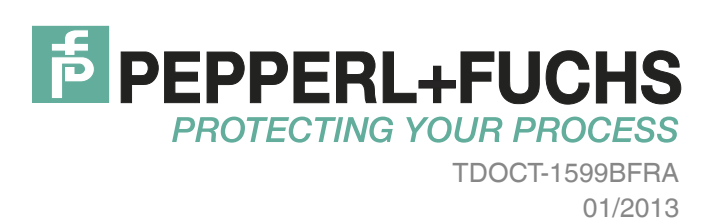